## Quick Guide

### Virginia EMS Portal

# Marking Student Competency Verifications in the EMS Portal (NEMSES)

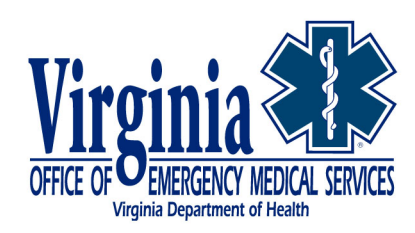

Virginia Office of Emergency Medical Services | <u>vdh.virginia.gov/emergency-medical-services/</u> 1041 Technology Park Drive, Glen Allen, VA 23059 | 804-888-9100

## EMS Portal: Marking Student Competency Verifications in the EMS Portal (NEMSES)

This Quick Guide has been developed to assist Virginia Education Coordinators with marking student competency verifications and final status in the Virginia EMS Portal. This process is very fluid and greatly depends on your individual class, student population and number of students. This Quick Guide will cover three distinct scenarios:

- 1. Marking Competency for the "Perfect" Class.
- 2. Marking Competency for a "Not So Perfect" class with "Failures" and "Withdrawals".

Please follow this step-by-step guidance. Note: The EMS Portal works best when using Google Chrome or Safari.

### Step 1: Logging into Your Virginia EMS Portal Account

1. Type in your certification number and password to login to the Virginia EMS Portal.

| 🇱 Login Page                              | ×                  | +                                                                                                    |                                                                                    | ~                          | -                                  | 0               |
|-------------------------------------------|--------------------|----------------------------------------------------------------------------------------------------|------------------------------------------------------------------------------------|----------------------------|------------------------------------|-----------------|
| ← → C                                     | l kobe.vdh.        | virginia.gov/emscopy/f?p=400:LOGIN_DESKTOP::                                                                                                    |                                                                                    | • 坐                        |                                    | -               |
| 🍀 Admin - Provider/                       | WordPress Lo       | gin 🛿 VDH Intranet – Re 🌸 Beta EMS Portal 🚟 RGB to HEX Conv 🇚 Beta Er                                                                                                    | nrollment P 🗭 GovDelivery                                                          | Admi                       |                                    |                 |
| An Agency of the Comr                     | monwealth of Virgi | nia                                                                                                    |                                                                                    | <u>Virginia</u>            | .gov   Fir                         | <u>d an Age</u> |
|                                           | RGINIA             | DEPARTMENT OF HEALTH<br>and promote the well-being of all people in Virginia                                                                                                    |                                                                                    |                            |                                    |                 |
| Virginia EMS Porta                        | al                 |                                                                                                    |                                                                                    |                            |                                    |                 |
| Overview Symposi                          | um Call for Pre    | sentations Symposium Registration EMS-Grant Information Funding To                                                                                                    | ool (E-Gift) Symposium \                                                           | Vendors                    | Licensu                            | ire, Com        |
| Welcom                                    | 1e                 | <ul> <li>Welcome to the Virginia EMS portal web site. As a reminder, your us<br/>is case sensitive.</li> </ul>                                                                                                    | ser ID is your Virginia EMS                                                        | 5 number.                  | Your pa                            | ssword          |
| Q 201302592                               |                    | If you are having trouble logging in, you can utilize one of the follow<br>1. Click on the Reset Password link under the Sign In button on the<br>based upon your security questions.<br>2. Contact the OEMS/VDH Help Desk by clicking here. The help d                        | ving to assist you:<br>e right. This will allow you<br>lesk is available Monday ti | ı to reset y<br>hrough Fri | our pas<br>ida <mark>y d</mark> ur | sword<br>ing    |
|                                           |                    | normal business hours, except for state/federal holidays,                                                                                                    |                                                                                    |                            |                                    |                 |
| Sign In                                   |                    | 3. Email the VDH Helpdesk. Click on the Email VDH Helpdesk butt                                                                                                    | ton on the right to send a                                                         | n email to                 | the help                           | odesk.          |
| Sign In<br>New User? Sign                 | n up               | <ol> <li>Email the VDH Helpdesk. Click on the Email VDH Helpdesk butt</li> <li>Your Virginia EMS Portal is a powerful gateway to the Virginia EMS s</li> <li>Update your address.</li> </ol>                                                                                   | ton on the right to send a<br>system. Through the port                             | n email to<br>tal you can  | the helj<br>:                      | odesk.          |
| Sign In<br>New User? Sig<br>Forgot Passwo | n up<br>yrd?       | <ol> <li>Email the VDH Helpdesk. Click on the Email VDH Helpdesk butt</li> <li>Your Virginia EMS Portal is a powerful gateway to the Virginia EMS s</li> <li>Update your address.</li> <li>Keep your contact information up to date.</li> <li>Change your password.</li> </ol> | ton on the right to send a<br>system. Through the port                             | n email to<br>tal you can  | the helj<br>:                      | odesk.          |

1. Agree to the Terms of Use (TOU) for accessing the Commonwealth of Virginia computer systems.

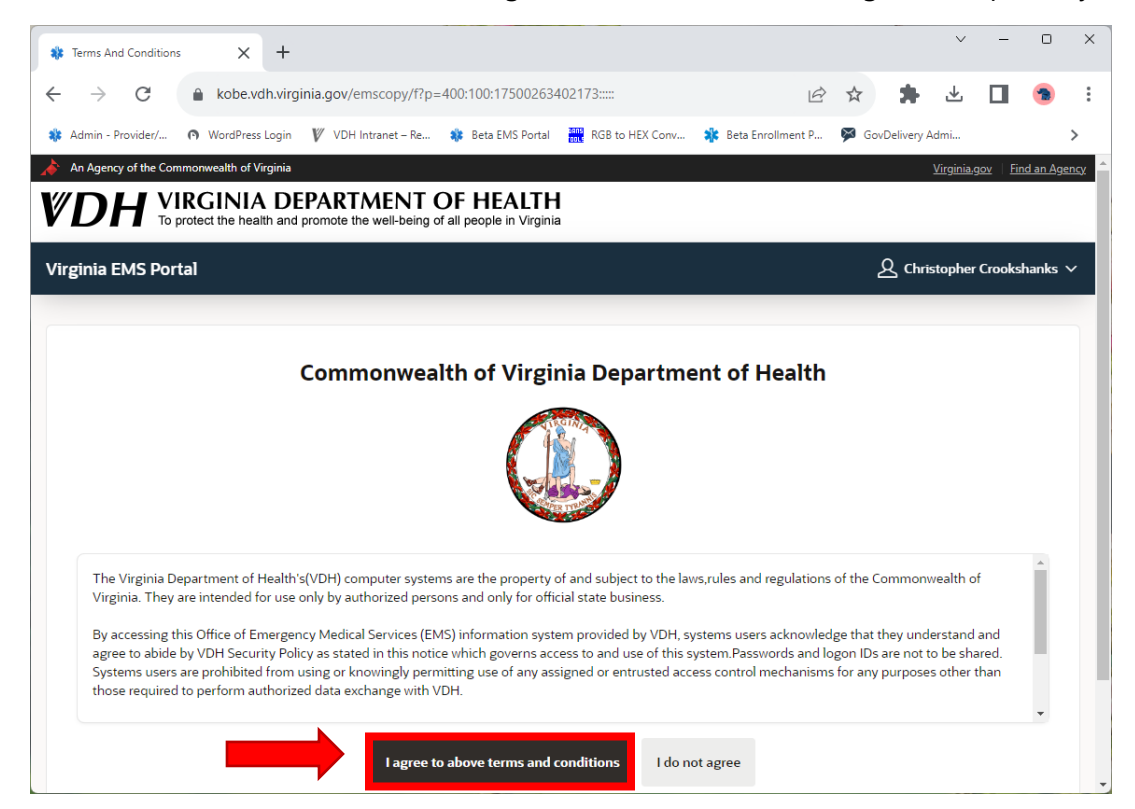

### Step 3: Accessing Terminal Competencies

1. Once your Dashboard loads, click on the Terminal Competency active tile.

| 🇱 EMS Portal - Home               | ×                   | +                                                    |                                            |                                   |                                       |                  | × –                   | ٥         | ×      |
|-----------------------------------|---------------------|------------------------------------------------------|--------------------------------------------|-----------------------------------|---------------------------------------|------------------|-----------------------|-----------|--------|
| $\leftrightarrow$ $\rightarrow$ G | 🔒 kobe.v            | vdh.virginia.gov/emscopy/f?p=4                       | 00:1:17500263402                           | 173:::RP:TERMS_FLAG:Y8            | &cs=1dWR1 🖻 🛣                         | <b>*</b> a       | ⊾ 🔲                   | -         | :      |
| 🍀 Admin - Provider/               | WordPres            | ss Login 🛛 🖞 VDH Intranet – Re                       | 🍀 Beta EMS Portal                          | RGB to HEX Conv                   | 🕻 Beta Enrollment P 🖗                 | GovDelivery Admi |                       | :         | >      |
| An Agency of the Co               | mmonwealth of       | Virginia                                             |                                            |                                   |                                       | Y                | <u>/irginia.gov</u>   | Find an A | lgency |
| <b>VDH</b> <sup>V</sup>           | protect the he      | A DEPARTMENT C<br>alth and promote the well-being of | <b>OF HEALTH</b><br>all people in Virginia | 1                                 |                                       |                  |                       |           |        |
| Virginia EMS Po                   | rtal                |                                                      |                                            |                                   | C                                     | Chris            | topher Cro            | okshanks  | s 🗸    |
| Provider Details                  |                     |                                                      | See More 💙                                 | Education Coordin                 | ator Details                          |                  | See                   | More 🕽    | >      |
| Certification#                    | E201302             | Category 1 - 16-AIRWAY,                              | _100%                                      | Certification Date                | Expiration Date Sen                   | ninar Date       | Exam S                | core      |        |
| Current Level                     | E-<br>EMT/P         | Category 1 - 17-CARDIOVASCU                          | LAR                                        | 06/25/2022                        | 06/30/2025                            |                  |                       |           |        |
| Expiration Date                   | 10/31/20            | Category 1 - 18-TRAUMA                               | _100%                                      | Applications for<br>Certification | Approved<br>Candidate<br>Endorsements | •                | E Errors              | 3         |        |
| Certification Card                | ନ୍ମ                 | Category 1 - 19-MEDICAL                              | _100%                                      | Hours Taught                      | My Courses                            | P                | ending                |           |        |
| CE Report                         |                     | Category 1 - 20-OPERATIONS                           | 100%                                       |                                   |                                       |                  | andidate<br>ndorsemen | ts        |        |
| Agency<br>Affiliations            | Enrolled<br>Courses | Category 2 - APPROVED                                |                                            | Per<br>Enr<br>Applications        | Terminal<br>Competency                | 77               |                       |           |        |
|                                   |                     |                                                      |                                            |                                   |                                       |                  |                       |           |        |
| OEMS Release 4.7                  |                     |                                                      |                                            |                                   |                                       |                  |                       |           | ^      |

2. The next page that displays is your *Active Courses*, locate the column labeled **Pending Terminal Competency**.

|                             |                              |                            |                |                                    |                      |                 |           |           |            | V                 | _              | 0                | ×          |
|-----------------------------|------------------------------|----------------------------|----------------|------------------------------------|----------------------|-----------------|-----------|-----------|------------|-------------------|----------------|------------------|------------|
| 🗱 My Courses                | ×                            | +                          |                |                                    |                      |                 |           |           |            |                   |                | -                |            |
| $\leftarrow \rightarrow $ G | le kobe.vdh                  | virginia.gov/em            | iscopy/f?p=16  | 3:7:17500263402                    | 173::::INIT_FLAG:,&d | cs=3xIOLpfP96r  | n 6       | \$        | *          | ⊻                 |                | -                | :          |
| 🍀 Admin - Provider/         | WordPress Lo                 | gin 🛛 🕅 VDH In             | tranet – Re 🕯  | Beta EMS Portal                    | RGB to HEX Conv.     | 🧚 Beta Enro     | llment P  | 🇭 Go      | ovDelivery | Admi              |                |                  | >          |
| An Agency of the Com        | imonwealth of Virgi          | inia                       |                |                                    |                      |                 |           |           |            | <u>Virginia.g</u> | <u>jov</u> Fir | <u>ıd an Age</u> | <u>ncy</u> |
|                             | RGINIA<br>protect the health | DEPARTN<br>and promote the | VENT O         | F HEALTH                           |                      |                 |           |           |            |                   |                |                  |            |
| 😑 Virginia EMS              | Portal                       |                            |                |                                    |                      |                 |           |           | ᅀᇈ         | istopher          | Crooks         | hanks 丶          | ~          |
| යි Home                     |                              | Instructor                 | Course Inform  | ation                              | Instruc              | tor Course Stat | istics Re | port      | Late       | CE Submi          | issions        | Report           |            |
| 📰 My Cert Info              |                              | CROOKSH                    | ANKS, CHRIST   | OPHER A - 450                      | N. HOUSTON ST., G    | GLEN ALLEN, VA  | 23059     | Certifica | ation# E2  | 20130259          | 2 Lev          | el EMT/f         | P          |
| 🗄 My Courses                |                              | Expiration                 | Date 10/31/202 | 24 Email TEST@                     | MAIL.COM             |                 |           |           |            |                   |                |                  |            |
| Course Requests             | 5                            |                            |                | 276.60                             |                      |                 | 11 1      |           | I A K I    |                   | <b>199</b>     |                  |            |
| Application for C           | 2                            |                            |                | EMERGENCY                          | 04/44/2022           | 0.4.105.10007   | Ş         |           |            |                   | PDF            | ß                |            |
| 유 My Tests & Eligil         | bility >                     | 89446                      | <b>•</b>       | TECHNICIAN                         | 01/14/2023           | 04/25/2023      |           |           |            |                   |                |                  | I          |
| 🖹 My CE Files               |                              | 89429                      | 0              | EMERGENCY<br>MEDICAL<br>TECHNICIAN | 01/23/2023           | 04/26/2023      |           |           | XLS        |                   | roje<br>POP    | ß                |            |
|                             |                              | 89230                      | 10             | EMERGENCY<br>MEDICAL<br>TECHNICIAN | 01/10/2023           | 04/27/2023      |           |           | (XLS       |                   | PDF            | ß                | J          |
|                             |                              | 87927                      | 0              | EMERGENCY<br>MEDICAL<br>TECHNICIAN | 06/01/2023           | 08/19/2023      | Ş         |           |            |                   | PDF            | ß                |            |
|                             |                              | _                          |                | TECHNICIAN                         |                      |                 |           |           |            |                   |                |                  |            |

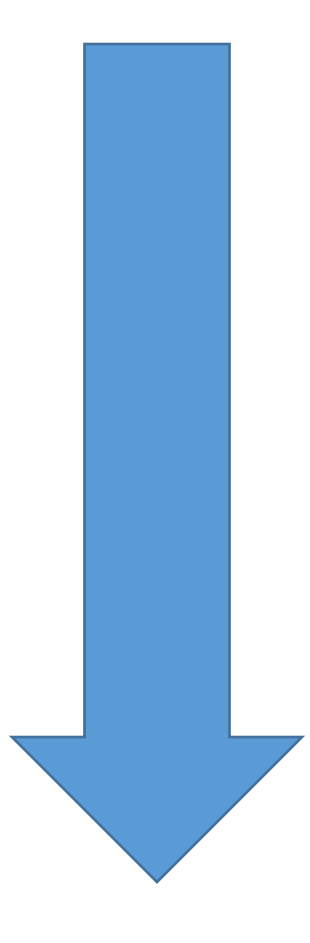

## Marking Competency for the "Perfect" Class

#### Step 1: Marking Terminal Competency

- 1. This section refers to Step 2 Terminal Competency in the EMS Portal.
- 2. Select the Terminal Competency Icon for the class in question.

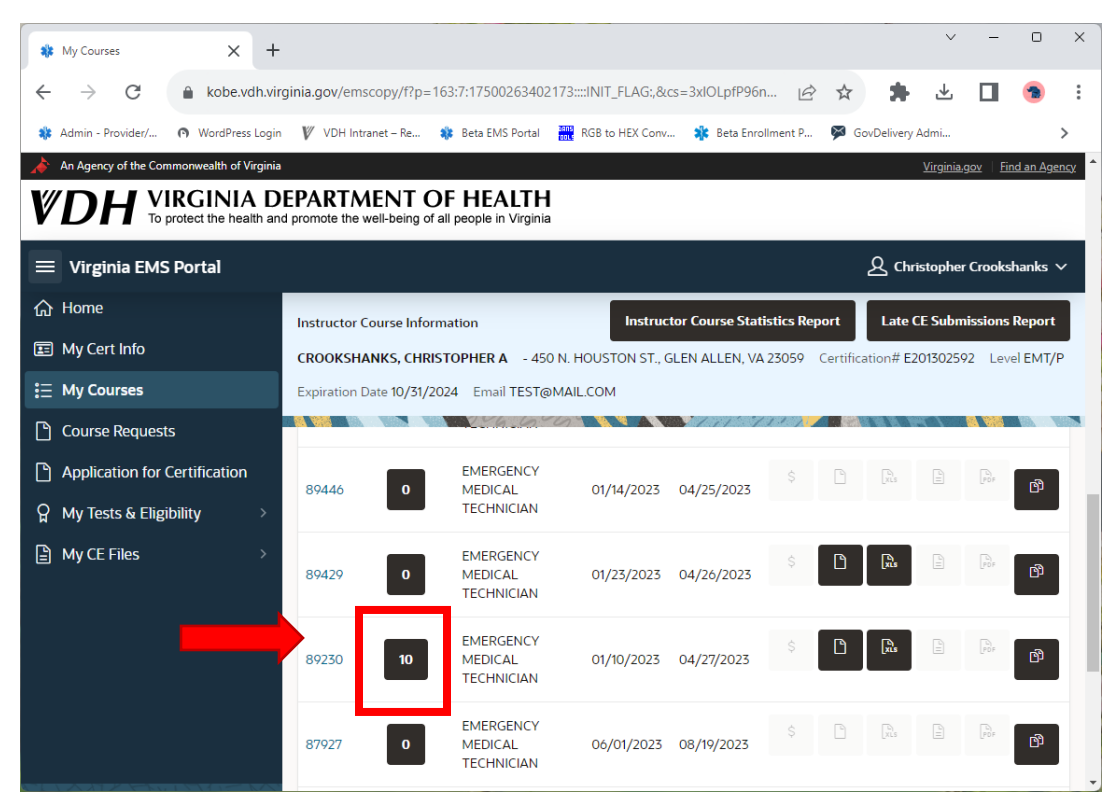

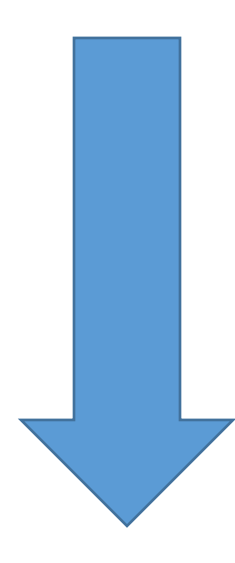

3. If needed, click the hamburger stack icon in the upper lefthand side of the screen to minimize the menu so you have more screen real estate.

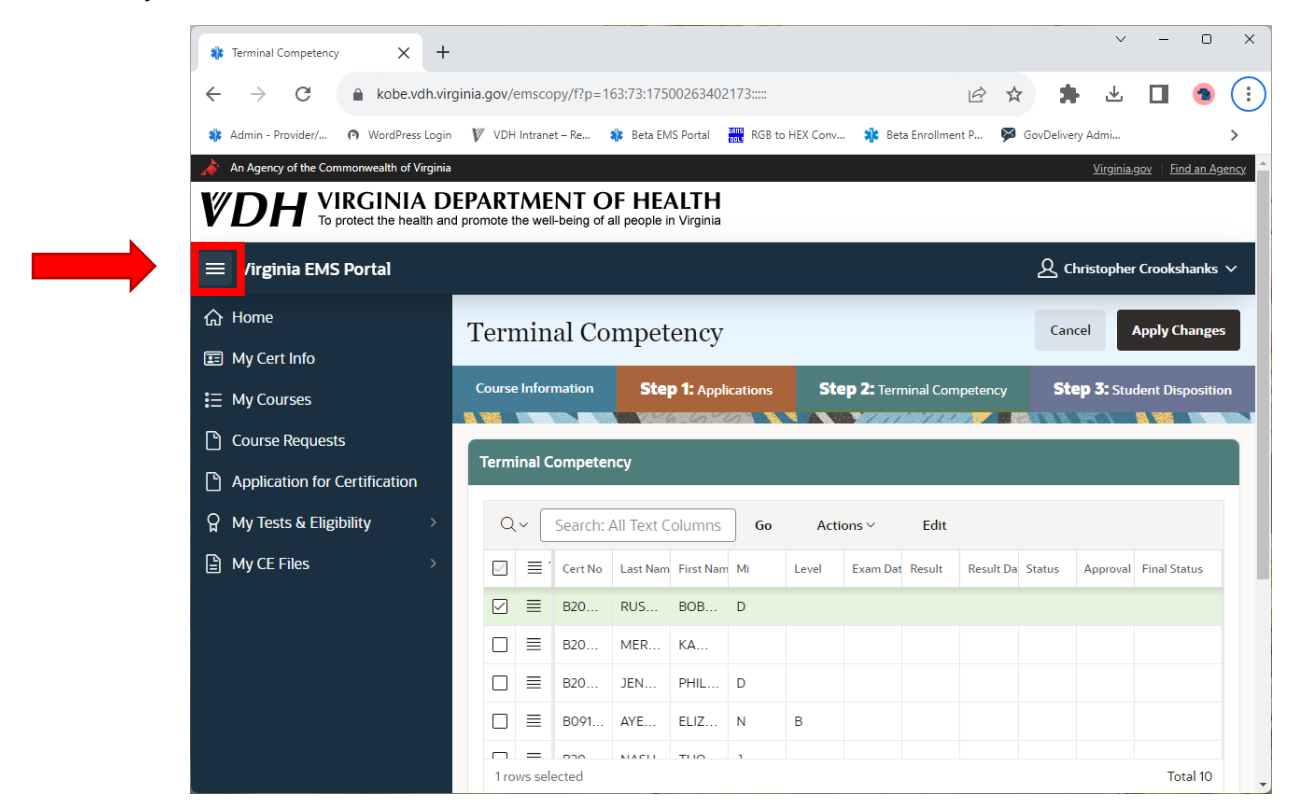

4. Double click in the first field in the *Results* column to begin entering competency results for each student.

| 🗱 Te          | rminal Co     | ompeter  | ay X           | +                  |                 |          |                     |              |          |               |          |             | ~               | -         | 0        | ×      |
|---------------|---------------|----------|----------------|--------------------|-----------------|----------|---------------------|--------------|----------|---------------|----------|-------------|-----------------|-----------|----------|--------|
| ÷             | $\rightarrow$ | G        | la kobe.       | vdh.virginia.      | gov/emscop      | y/f?p=`  | 163:73:30293329     | 9632421::::: |          |               | É        | *           | <b>→</b>        |           | -        | :      |
| 🎎 Ad          | min - Pro     | ovider/  | WordPre        | ess Login 🛛 🕅      | VDH Intranet    | – Re     | 🍀 Beta EMS Porta    | al 🔐 RGB to  | HEX Conv | 🇱 🛚 Beta Enro | llment P | SovDelive   | ry Admi         |           |          | >      |
| An 🖉          | Agency        | of the C | ommonwealth of | Virginia<br>A DFP/ | RTMEN           | NT C     | DE HEALT            | н            |          |               |          |             | <u>Virginia</u> | a.gov Fir | nd an Ag | ency ^ |
| V L           | Л             | Т        | protect the he | ealth and pron     | note the well-l | being of | all people in Virgi | nia          |          |               |          |             |                 |           |          | _      |
| (E)           | ∕irgin        | ia EM    | S Portal       |                    |                 |          |                     |              |          |               |          | <u>ይ</u>    | hristophe       | er Crooks | hanks    | ~      |
| <b>☆</b><br>⊞ | Te            | rmi      | nal Con        | npeten             | су              |          |                     |              |          |               |          | Can         | cel             | Apply C   | hanges   |        |
| ≣             |               | Cours    | e Information  |                    | Step 1:         | Applica  | ations              | Step 2       | Terminal | Competency    |          | Step 3      | Studen          | t Disposi | tion     |        |
| ß             |               |          |                | VALCORE            | 799             |          |                     |              |          | 1 Bet. 1 - 1  |          |             |                 | 5.60      | 0        |        |
| ß             | Ter           | minal    | Competenc      | y                  |                 |          |                     |              |          |               |          |             |                 |           |          |        |
| ନ୍ମ           |               | Q~       | Search: Al     | l Text Colur       | nns Go          |          | Actions ~           | Edit         |          |               |          |             |                 |           |          |        |
| ľ             | C             |          | Cert No        | Last Name          | First Nam       |          |                     | Exam Date    | Result   | Result Date.  | Status   | Approval Da | at Final Sta    | atus      |          |        |
|               | 6             |          | B2022          | RUSSELL            | BOBBY           | D        |                     |              |          |               |          |             |                 |           |          |        |
|               | C             | 〕≡       | B2023          | MERED              | KAMDYN          |          |                     |              |          |               |          |             |                 |           |          |        |
|               | C             |          | B2022          | JENKINS            | PHILLIP         | D        |                     |              |          |               |          |             |                 |           |          |        |
|               | C             | 〕≡       | B09147         | AYERS              | ELIZAB          | Ν        | в                   |              |          |               |          |             |                 |           |          |        |
|               | 1             | rows s   | elected        | MACU               | TUOMAC          | 1        |                     |              |          |               |          |             |                 | То        | tal 10   | Ţ      |

- 5. Select the date in which the Terminal Competency Psychomotor Exam was held.
  - a. In this example, all students tested on the same date.

| 🍀 Te       | erminal Comp        | etency               | ×                                         | +                                   |              |        |           |                |            |          |      |           |            |       |      |             | ~                 | -                | 0               | ×           |
|------------|---------------------|----------------------|-------------------------------------------|-------------------------------------|--------------|--------|-----------|----------------|------------|----------|------|-----------|------------|-------|------|-------------|-------------------|------------------|-----------------|-------------|
| ÷          | $\rightarrow$ C     | ž                    | l kobe.v                                  | /dh.virginia.                       | gov/emscop   | y/f?p= | =163:73:3 | 30293329       | 632421:::: |          |      |           |            | È     | ☆    | *           | ⊻                 |                  | -               | :           |
| 🎎 Ac       | dmin - Provid       | er/                  | <ul> <li>WordPres</li> </ul>              | ss Login 🛛 🛙 🖉                      | VDH Intranet | – Re   | 🍀 Bet     | a EMS Porta    | I RG       | B to HEX | Conv | 🇚 Be      | ta Enrollm | ent P | 🇭 Go | vDelivery A | Admi              |                  |                 | >           |
| r≱ Ar      | n Agency of t<br>DH | he Con<br>VI<br>To p | nmonwealth of<br>RGINI<br>protect the hea | Virginia<br>A DEPA<br>alth and prom | RTMEN        | NT (   | OF H      | EALT I         | H<br>〈     |          |      | April 202 | 22         |       | >    |             | <u>Virginia</u> , | gov   <u>Fir</u> | <u>nd an Ag</u> | <u>ency</u> |
|            | Virginia            | EMS                  | Portal                                    |                                     |              |        |           |                | s          | М        | T    | w         | т          | F     | s    | کے Chri     | stopher           | Crooks           | hanks           | ~           |
| ۵<br>E     | Tern                | nin                  | al Con                                    | npeten                              | cy           |        |           |                | 26         |          |      |           |            |       | 1    | Cancel      |                   | Apply C          | hanges          |             |
| ::         | Co                  | urse l               | nformation                                | NAME OF BEE                         | Step 1:      | Applie | cations   | <i>7377</i> 88 | 2          | 3<br>10  | 4    | 5         | 6<br>13    | 7     | 8    | ep 3: 9     | Student           | Disposi          | tion            | <b>a</b> W  |
| C<br>M     | Termi               | nal C                | Competency                                | y                                   |              |        |           |                | 16         | 17       | 18   | 19        | 20         | 21    | 22   |             |                   |                  |                 |             |
| ្អ         | Q                   | ~                    | Search: All                               | Text Colun                          | nns Go       |        | Actions   | ·~             | 23         | 24       | 25   | 26        | 27         |       |      |             |                   |                  |                 |             |
| ľ          |                     | ≡.                   | Cert No                                   | Last Name                           | First Name   | Mi     | L         | .evel          | 50         | _        | 2    | 5         |            |       |      | /al Dat I   | Final Stat        | us               |                 |             |
|            |                     | ≡                    | B2022                                     | RUSSELL                             | BOBBY        | D      |           |                | 6          | Ð        |      |           |            |       |      |             |                   |                  |                 |             |
|            |                     | ≣                    | B2023                                     | MERED                               | KAMDYN       |        |           |                |            |          |      |           |            |       |      |             |                   |                  |                 |             |
|            |                     | ≣                    | B2022                                     | JENKINS                             | PHILLIP      | D      |           |                |            |          |      |           |            |       |      |             |                   |                  |                 |             |
|            |                     | ≣                    | B09147                                    | AYERS                               | ELIZAB       | Ν      | E         | 3              |            |          |      |           |            |       |      |             |                   |                  |                 |             |
| https://ko | obe.vdh.virgir      | ,<br>nia.gov         | /emscopy/f?p=                             | 163:73:3029332                      | 29632421:    | ,      |           |                |            |          |      |           |            |       |      |             |                   | То               | tal 10          | Ŧ           |

- 6. In order to save time, we will use the "*Copy Down*" feature to enter the date for all students in one command.
- 7. From the header row, select all entries on the table.

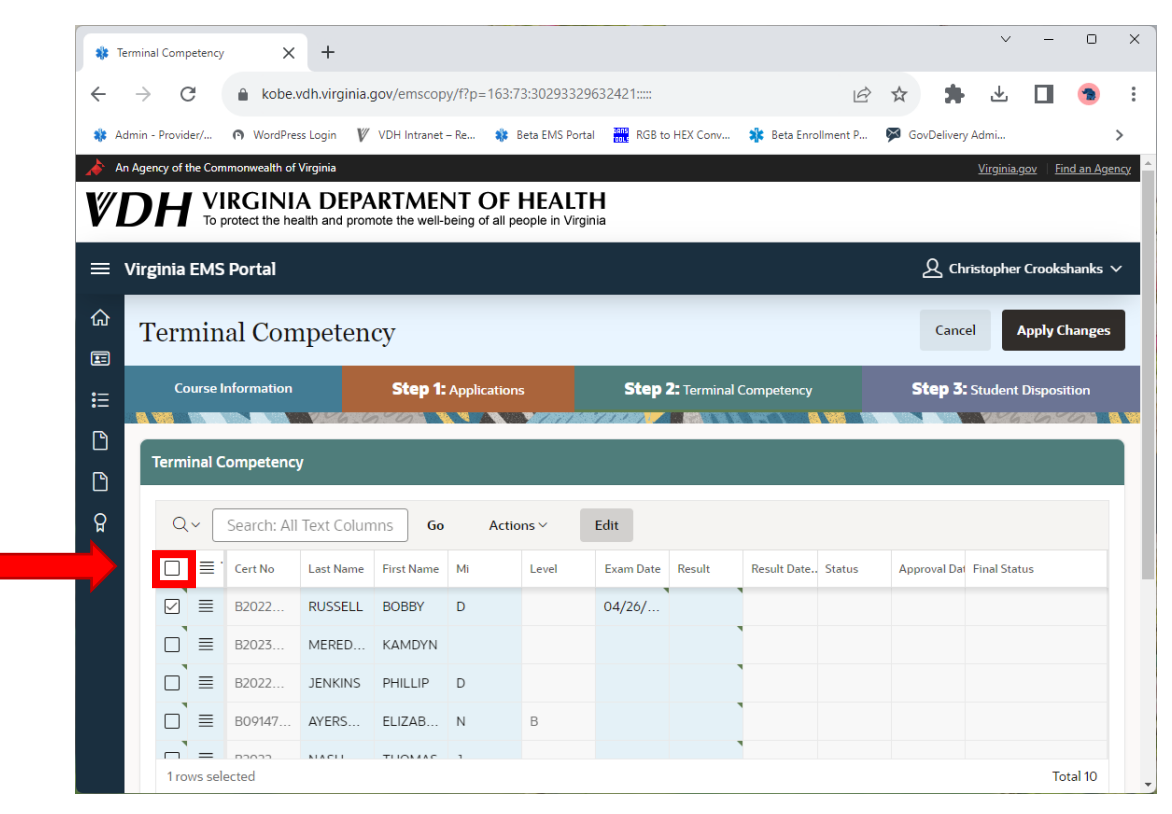

8. Then, from the head row, select the hamburger stack icon and the submenu, *Copy Down*.

|                                                                                 |                                                                                                    |             |                                                                                   |                                                   |                                                                                                |                   |                                              |                                                            |             |                            |          |       |                |                       | _               |       |
|---------------------------------------------------------------------------------|----------------------------------------------------------------------------------------------------|-------------|-----------------------------------------------------------------------------------|---------------------------------------------------|------------------------------------------------------------------------------------------------|-------------------|----------------------------------------------|------------------------------------------------------------|-------------|----------------------------|----------|-------|----------------|-----------------------|-----------------|-------|
| ← -                                                                             | → C                                                                                                    | ;           | l kobe.                                                                           | vdh.virginia                                      | a.gov/emscop                                                                                   | y/f?p=            | =163:73:30293329                             | 9632421::::                                                |             |                            | Ŀ        | \$    |                | ⊻                     |                 | 1     |
| 🎎 Admi                                                                          | iin - Provide                                                                                                    | er/         | WordPres                                                                          | ss Login 🛛 🖡                                      | ✓ VDH Intranet                                                                                 | – Re              | 🍀 🛛 Beta EMS Port                            | al ans RGB to                                              | HEX Conv    | 🍀 Beta Enro                | llment P | Sov 🖗 | Delivery       | Admi                  |                 |       |
| 🍌 🖌                                                                             | igency of th                                                                                                    | ne Comr     | nonwealth of                                                                      | Virginia                                          |                                                                                                |                   |                                              |                                                            |             |                            |          |       |                | <u>Virginia.</u>      | g <u>ov</u> Fir | nd an |
| ٧Ľ                                                                              | ЭН                                                                                                    | VI<br>To pr | rotect the he                                                                     | A DEP.<br>alth and pro                            | ARTMEN<br>mote the well-                                                                       | NT (              | OF HEALT<br>of all people in Virg            | <b>H</b><br>nia                                            |             |                            |          |       |                |                       |                 |       |
| = \/i                                                                           | irginia l                                                                                                    |             |                                                                                   |                                                   |                                                                                                |                   |                                              |                                                            |             |                            |          |       | 0 сы           | rictonhor             | Crooks          | bank  |
|                                                                                 | inginia                                                                                                    | ĥ           | Copy to                                                                           | Clipboard                                         | Ctrl+C                                                                                         |                   |                                              |                                                            |             |                            |          | 4     |                | istoprier             | CIOOKS          |       |
| ۵,                                                                              | Tern                                                                                                    | S           | Refresh                                                                           | Rows                                              |                                                                                                |                   |                                              |                                                            |             |                            |          |       | Cance          | el 🚺                  | Apply C         | hang  |
|                                                                                 |                                                                                                    |             |                                                                                   |                                                   |                                                                                                |                   |                                              |                                                            |             |                            |          | _     | _              |                       | _               | _     |
| <b>E</b>                                                                        |                                                                                                    | 5           | Povort C                                                                          | hanger                                            |                                                                                                |                   |                                              |                                                            |             |                            |          |       |                |                       |                 |       |
|                                                                                 | Со                                                                                                    | C           | Revert C                                                                          | hanges                                            |                                                                                                |                   | ations                                       | Step 2                                                     | 2: Terminal | Competency                 |          | S     | tep 3:         | Student               | Disposi         | ition |
|                                                                                 | Cor                                                                                                    | C<br>I      | Revert C<br>Copy Do                                                               | Changes<br>own                                    |                                                                                                |                   | ations                                       | Step 2                                                     | 2: Terminal | Competency                 |          | St    | tep 3:         | Student               | Disposi         | ition |
|                                                                                 | Con<br>Termi                                                                                                    |             | Revert C<br>Copy Do<br>Fill                                                       | Changes<br>own                                    |                                                                                                |                   | ations                                       | Step 2                                                     | 2: Terminal | Competency                 |          | SI    | tep 3:         | Student               | Disposi         | ition |
|                                                                                 | Con<br>Termin                                                                                                    | C<br>4<br>8 | Revert C<br>Copy Do<br>Fill<br>Clear                                              | hanges<br>own                                     |                                                                                                |                   | ations                                       | Step :                                                     | 2: Terminal | Competency                 |          | SI    | ep 3:          | Student               | Disposi         | ition |
| ≣<br>12<br>12<br>12<br>12<br>12<br>12<br>12<br>12<br>12<br>12<br>12<br>12<br>12 | Con<br>Termin                                                                                                    |             | Revert C<br>Copy Do<br>Fill<br>Clear                                              | hanges<br>own                                     |                                                                                                |                   | Actions ~                                    | Step :<br>Edit                                             | 2: Terminal | Competency                 |          | Si    | tep 3:         | Student               | Disposi         | ition |
| ≣<br>□<br>□<br>₽                                                                | Con<br>Termin                                                                                                    |             | Revert C<br>Copy Do<br>Fill<br>Clear<br>Cert No                                   | Last Name                                         | · First Name                                                                                   | Mi                | Actions ~                                    | Step :<br>Edit<br>Exam Date                                | 2: Terminal | Competency<br>Result Date  | Status   | Appro | t <b>ep 3:</b> | Student<br>Final Stat | Disposi         | ition |
| ≣<br>□<br>₽                                                                     | Con<br>Termi                                                                                                    |             | Revert C<br>Copy Do<br>Fill<br>Clear<br>Cert No<br>B2022                          | Last Name<br>RUSSELL                              | First Name<br>BOBBY                                                                            | Mi<br>D           | Actions ×<br>Level                           | Edit<br>Exam Date<br>04/26/                                | 2: Terminal | Competency<br>Result Date. | Status   | Appro | t <b>ep 3:</b> | Student<br>Final Stat | Disposi         | ition |
| ≣<br>□<br>₽                                                                     | Con<br>Termin                                                                                                    |             | Revert C<br>Copy Do<br>Fill<br>Clear<br>Cert No<br>B2022<br>B2023                 | Last Name<br>RUSSELL<br>MERED                     | First Name<br>BOBBY<br>KAMDYN                                                                  | Mi<br>D           | Actions ~                                    | Edit<br>Exam Date<br>04/26/                                | 2: Terminal | Competency Result Date.    | Status   | Appro | oval Dat       | Student<br>Final Stat | Disposi         | ition |
|                                                                                 | Con<br>Termin                                                                                                    |             | Revert C<br>Copy Do<br>Fill<br>Clear<br>Cert No<br>B2022<br>B2023<br>B2022        | Last Name<br>RUSSELL<br>MERED<br>JENKINS          | <ul> <li>First Name</li> <li>BOBBY</li> <li>KAMDYN</li> <li>PHILLIP</li> </ul>                 | Mi<br>D           | Actions ><br>Level                           | Step 3                                                     | 2: Terminal | Competency Result Date     | Status   | Appro | oval Dat       | Student<br>Final Stat | Disposi         | ition |
| III                                                                             | Courtermine<br>Courtermine<br>Courte |             | Revert C<br>Copy Do<br>Fill<br>Clear<br>B2022<br>B2022<br>B2022<br>B2022<br>B2022 | Last Name<br>RUSSELL<br>MERED<br>JENKINS<br>AYERS | <ul> <li>First Name</li> <li>BOBBY</li> <li>KAMDYN</li> <li>PHILLIP</li> <li>ELIZAB</li> </ul> | Mi<br>D<br>D<br>N | Actions ><br>Actions ><br>Level<br>Evel<br>B | Step :           Edit           Exam Date           04/26/ | Result      | Competency Result Date     | Status   | Appro | oval Dat       | Student<br>Final Stat | Disposi         |       |

- 9. The date you first selected will now be copied to all records in the table.
  - a. "Thanks, you are a life saver!"

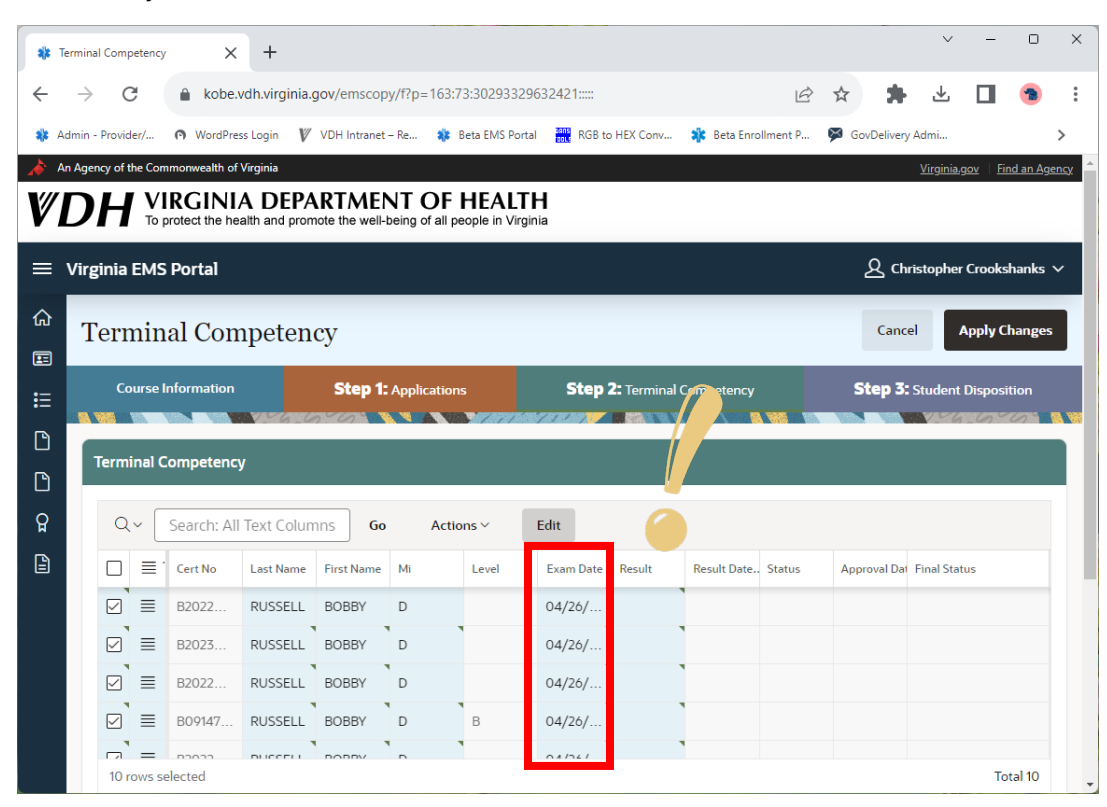

- 1. Now, in the *Results* column, enter the results for each student in the course.
- 2. Click Apply Changes.

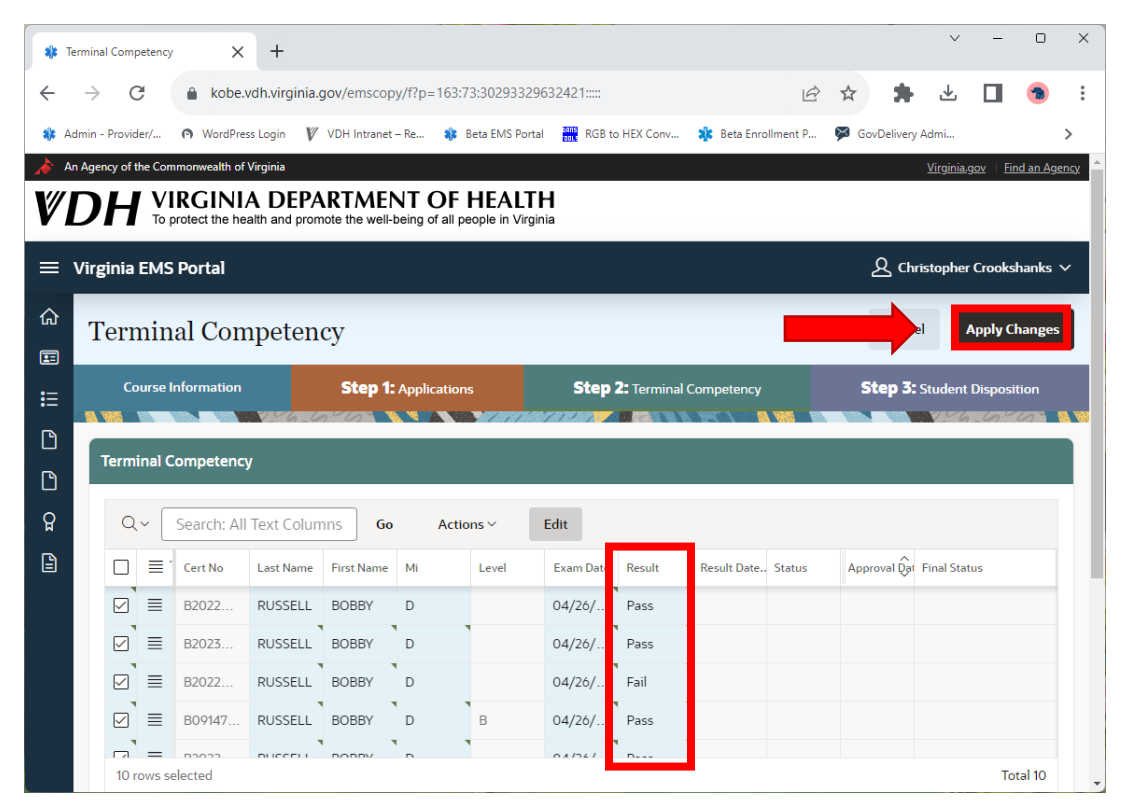

- 3. Once you apply changes, an e-mal will automatically be send to your EMS Physician for them to go to the EMS Portal and mark students' competency.
- 4. As a part of the TCPE, EMS Physicians will be required to electronically sign off on the competency of students in the programs they endorse and they will complete this task in the Virginia EMS Portal.
  - a. We have created a short video specifically for EMS Physicians on YouTube for your EMS Physician should you find they are having difficulty with this process. <u>https://youtu.be/-gBV1-nCxHY</u>

### Step 3: Marking Student Dispositions

- 1. This section refers to Step 3 Student Disposition in the EMS Portal.
- 2. Once your EMS Physician marks student competencies in the EMS Portal, you will then be able to mark students disposition in the course as: pass, fail, withdrawal or incomplete.
- 3. Login to the EMS Portal and go to the Terminal Competency for the course in question.

4. Click on Step 3: Student Disposition.

| 🛊 Terminal  | l Competency                                                                                                    | ×                                                                                          | +                                                                 |                         |                           |                         |                                                                                                    |                                |                                                                                                    |        |                       | ~                | -                | 0        |
|-------------|----------------------------------------------------------------------------------------------------|--------------------------------------------------------------------------------------------|-------------------------------------------------------------------|-------------------------|---------------------------|-------------------------|----------------------------------------------------------------------------------------------------|--------------------------------|----------------------------------------------------------------------------------------------------|--------|-----------------------|------------------|------------------|----------|
| - >         | G                                                                                                    | 🔒 kobe.v                                                                                   | dh.virginia.go                                                    | ov/emscopy/             | f?p=163:73:3              | 8029332963              | 2421:::::                                                                                                    |                                |                                                                                                    | 6 \$   | *                     | 坐                |                  | -        |
| 🛊 Admin - P | Provider/                                                                                                    | WordPres                                                                                   | s Login 🛛 🕅 🛚                                                     | /DH Intranet – F        | le 🍀 Beta                 | a EMS Portal            | RGB to HEX                                                                                                    | Conv 🍂                         | Beta Enrollment                                                                                                    | P 🇭 (  | GovDelivery Ad        | dmi              |                  |          |
| An Agenc    | icy of the Com                                                                                                    | nmonwealth of \                                                                            | /irginia                                                          |                         |                           |                         |                                                                                                    |                                |                                                                                                    |        | Ì                     | <u>/irginia</u>  | <u>ı.gov</u> Fir | nd an Ag |
| <i>"D</i>   |                                                                                                    | RGINIA<br>protect the hea                                                                  | A DEPAI                                                           | RTMEN<br>te the well-be | T OF H<br>ing of all peop | EALTH<br>le in Virginia |                                                                                                    |                                |                                                                                                    |        |                       |                  |                  |          |
| = Virgi     | inia EMS                                                                                                    | Portal                                                                                     |                                                                   |                         |                           |                         |                                                                                                    |                                |                                                                                                    |        | A Chris               | tophe            | er Crooks        | hanks    |
| T€          | ermin                                                                                                    | al Com                                                                                     | petenc                                                            | У                       |                           |                         |                                                                                                    |                                |                                                                                                    |        | Cancel                |                  | Apply C          | hanges   |
|             |                                                                                                    |                                                                                            |                                                                   |                         |                           |                         |                                                                                                    |                                | A 1 1     A 1     A 1      A 1      A |        |                       |                  |                  |          |
|             | Course li                                                                                                    | nformation                                                                                 |                                                                   | Step 1: A               | pplications               |                         | Step 2: Te                                                                                                    |                                |                                                                                                    |        | Step 3: St            | uden             | t Disposi        | tion     |
|             | Course In<br>Ferminal C                                                                                                    | nformation                                                                                 | <b>vano</b>                                                       | Step 1: A               | pplications               | 171 1                   | Step 2: Te                                                                                                    |                                |                                                                                                    |        | <b>Step 3:</b> St     | uden             | t Disposi        | tion     |
| τ           | Course In<br>Ferminal C                                                                                                    | nformation<br>Competency<br>Search: All                                                    | Text Column                                                       | Step 1: A               | pplications               | ✓ Ed                    | Step 2: Te                                                                                                    |                                |                                                                                                    |        | Step 3: Si            | tuden            | t Disposi        | tion     |
| Te          | Course In<br>Ferminal C                                                                                                    | nformation<br>Competency<br>Search: All<br>Cert No                                         | Text Column                                                       | Step 1: A               | Actions<br>Mi             | Ed                      | Step 2: Te<br>it<br>Exam Date                                                                                   | Result                         | Result Date                                                                                                    | Status | Step 3: St            | tuden<br>il Date | t Disposi        | us       |
| T           | Course In<br>Ferminal C                                                                                                    | nformation<br>Competency<br>Search: All<br>Cert No<br>B20220                               | Text Column<br>Last Name<br>RUSSELL                               | Step 1: A               | Actions<br>Mi<br>D        | ✓ Ed                    | Step 2: Te<br>it<br>Exam Date<br>04/26/                                                                         | Result<br>Pass                 | Result Date 04/27/2                                                                                                    | Status | Step 3: St            | uden             | t Disposi        | us       |
|             | Course In<br>Ferminal C<br>Q ~ (<br>D = =<br>C = =                                                                                                    | Search: All<br>Cert No<br>B20220                                                           | Text Column<br>Last Name<br>RUSSELL<br>MEREDI                     | Step 1: A               | Actions<br>Mi<br>D        | ✓ Ed<br>Level           | Step 2: Te           it           Exam Date           04/26/           04/26/                                   | Result<br>Pass                 | Result Date 04/27/2 04/27/2                                                                                                    | Status | Step 3: Sr<br>Approva | l Date           | t Disposi        | us       |
|             | Course In<br>Terminal C<br>Q ← [<br>]<br>Q = =<br>]<br>Q = =<br>]                                                                                                    | nformation<br>competency<br>Search: All<br>B20220<br>B20230<br>B20220                      | Text Column<br>Last Name<br>RUSSELL<br>MEREDI<br>JENKINS          | Step 1: A               | Actions<br>MI<br>D        | Ed                      | Step 2: Te           it           Exam Date           04/26/           04/26/           04/26/                  | Result<br>Pass<br>Fail         | Result Date           04/27/2           04/27/2           04/27/2                                                                                                    | Status | Step 3: Sr<br>Approva | uden<br>I Date   | t Disposi        | us       |
|             | Course In<br>Ferminal C<br>Q ~ (<br>D = = 1<br>C = =<br>C = = | nformation<br>Competency<br>Search: All<br>Cert No<br>B20220<br>B20220<br>B20220<br>B09147 | Text Column<br>Last Name<br>RUSSELL<br>MEREDI<br>JENKINS<br>AYERS | Step 1: A               | Actions Actions Mi D N N  | × Ed                    | Step 2: Te           it           Exam Date           04/26/           04/26/           04/26/           04/26/ | Result<br>Pass<br>Fail<br>Pass | Result Date           04/27/2           04/27/2           04/27/2           04/27/2           04/27/2           04/27/2                                                                                                    | Status | Step 3: Si            | I Date           | t Disposi        | us       |

5. In the **Results** column, begin marking the students as pass, fail, withdrawal or incomplete.

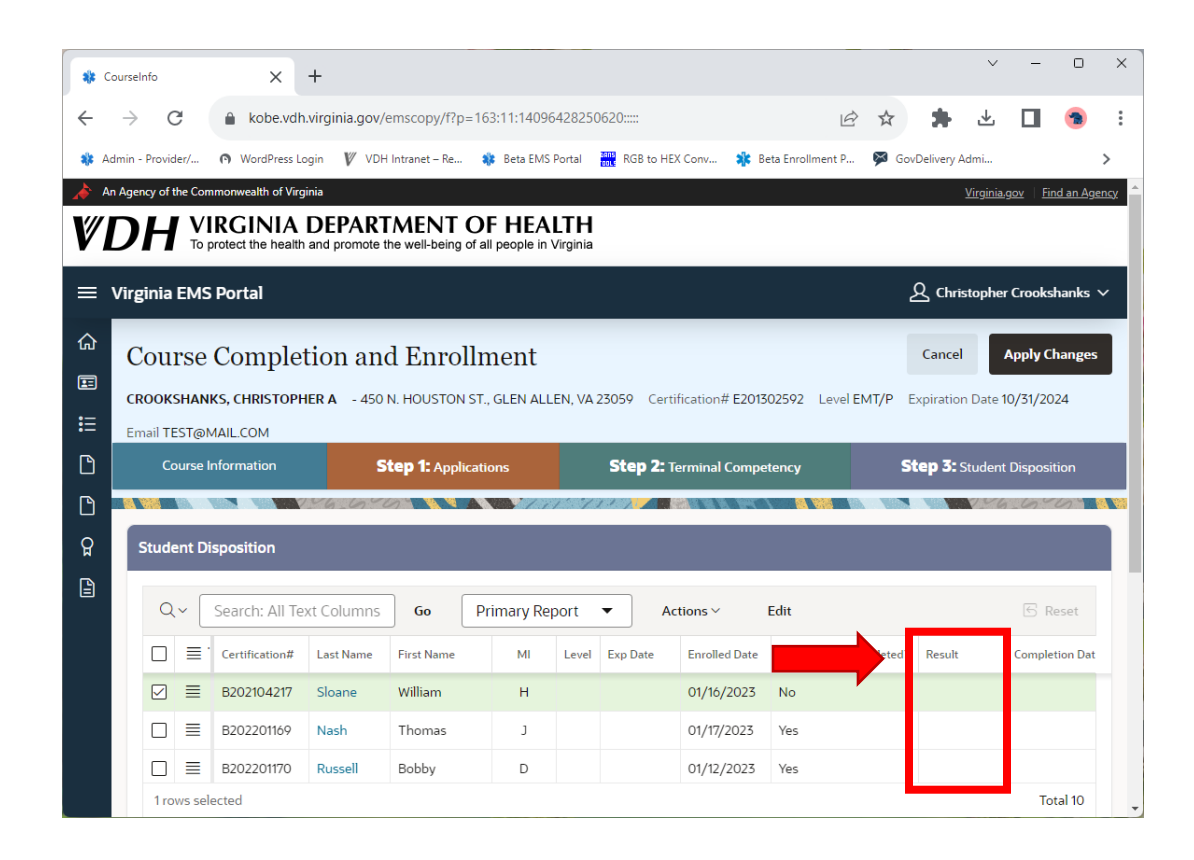

6. Don't forget to login to your National Registry Portal and mark your student's status there as well.

| 🍀 C               | CourseInfo                     | ×                                                                                                    | +                                                       |                                                  |                                                  |                        |           |                                                                                                   |                                |          |                                                 | ~                | -                        | 0                        | ×           |
|-------------------|--------------------------------|----------------------------------------------------------------------------------------------------|---------------------------------------------------------|--------------------------------------------------|--------------------------------------------------|------------------------|-----------|---------------------------------------------------------------------------------------------------|--------------------------------|----------|-------------------------------------------------|------------------|--------------------------|--------------------------|-------------|
| ÷                 | $\rightarrow$ G                | l kobe.vdh                                                                                                    | n.virginia.gov/                                         | /emscopy/f?p                                     | =163:11:1409                                     | 6428250                | )620::::: |                                                                                                   |                                | ê t      | * *                                             | ⊥                |                          | -                        | :           |
| 🎎 Ad              | dmin - Provider/.              | 🔿 WordPress Lo                                                                                                  | ogin 🛿 VDF                                              | H Intranet – Re                                  | 🍀 🛛 Beta EMS                                     | S Portal               | RGB to H  | IEX Conv 🗱                                                                                        | Beta Enrollment                | P 🗭      | GovDelivery                                     | Admi             |                          |                          | >           |
| 👍 🔺               | n Agency of the (              | Commonwealth of Virg                                                                                            | ginia                                                   |                                                  |                                                  |                        |           |                                                                                                   |                                |          |                                                 | <u>Virginia,</u> | g <u>ov</u>   <u>Fir</u> | nd an Age                | <u>ency</u> |
| V                 | DH                             | VIRGINIA<br>To protect the health                                                                               | DEPAR<br>and promote                                    | TMENT<br>the well-being                          | OF HEA<br>of all people in                       | <b>LTH</b><br>Virginia |           |                                                                                                   |                                |          |                                                 |                  |                          |                          |             |
| =                 | Virginia EN                    | /IS Portal                                                                                                    |                                                         |                                                  |                                                  |                        |           |                                                                                                   |                                |          | ይ Chri                                          | istophei         | Crooks                   | hanks `                  | ~           |
| 습<br>田            | Cours<br>crooksh               | e Comple<br>anks, christoph                                                                                     | tion an<br>Her A - 450                                  | d Enrol                                          | llment<br>st., glen al                           | LEN, VA                | 23059 Cer | rtification# E20                                                                                  | 0 <b>1302592</b> Lev           | el EMT/I | Cance<br>P Expiratio                            | n Date 1         | Apply Cl<br>0/31/20      | hanges<br>124            |             |
| :=                | Email TEST                     | @MAIL.COM                                                                                                    |                                                         |                                                  |                                                  |                        |           |                                                                                                   |                                |          |                                                 |                  |                          |                          |             |
| :=<br>D           | Email TEST<br>Cours            | @MAIL.COM<br>se Information                                                                                     | S                                                       | <b>Step 1:</b> Appli                             | cations                                          |                        | Step 2:   | Terminal Com                                                                                      | petency                        |          | Step 3:                                         | Student          | Disposi                  | tion                     |             |
| :=<br>℃<br>℃      | Email TEST<br>Cours            | @MAIL.COM<br>se Information                                                                                     | 2                                                       | Step 1: Appli                                    | cations                                          |                        | Step 2:   | Terminal Com                                                                                      | ipetency                       |          | Step 3:                                         | Student          | Disposit                 | tion                     |             |
| :=<br>℃<br>℃      | Email TEST<br>Cours<br>Student | @MAIL.COM<br>se Information<br>Disposition                                                                      | 2                                                       | Step 1: Appli                                    | cations                                          | -7-57                  | Step 2:   | Terminal Com                                                                                      | npetency                       |          | Step 3:                                         | Student          | Disposit                 | tion                     |             |
| :=<br>℃<br>♀<br>₽ | Email TEST<br>Cours<br>Student | @MAILCOM<br>se Information<br>Disposition<br>Search: All Te                                                     | S<br>1946-66<br>ext Columns                             | Go                                               | cations                                          | eport                  | Step 2:   | Terminal Com                                                                                      | epetency                       |          | Step 3:                                         | Student          | Disposit                 | tion                     |             |
| :=<br>℃<br>♀<br>₽ | Student                        | MAILCOM  Information  Disposition  Search: All Te  Certification#                                               | ext Columns                                             | itep 1: Appli                                    | Cations<br>Primary Re<br>MI                      | eport<br>Level         | Step 2:   | Terminal Com                                                                                      | Edit                           |          | Step 3:                                         | Student          | Disposi<br>Comple        | tion                     |             |
| :=<br>℃<br>♀<br>₽ | Student                        | MAILCOM Mailcon  Disposition  Search: All Te  Crttification# B202104217                                         | ext Columns<br>Last Name<br>Sloane                      | Go                                               | Primary Re<br>Mi<br>H                            | eport<br>Level         | Step 2:   | Actions ~<br>Enrolled Date<br>01/16/2022                                                          | Edit<br>5 No                   |          | Step 3:<br>ted? Result<br>Incom                 | Student          | Disposi<br>Comple        | tion<br>eset<br>tion Dat |             |
| :=<br>℃<br>♀<br>₽ | Student                        | MAILCOM MAILCOM Se Information  Disposition  Search: All Te  Certification# B202104217 B202201169               | xt Columns<br>Last Name<br>Sloane<br>Nash               | Go<br>Go<br>First Name<br>William<br>Thomas      | Primary Re<br>MI<br>H                            | eport<br>Level         | Step 2:   | Terminal Com           Actions >           Enrolled Dat           01/16/2022           01/17/2023 | Edit<br>5 Yes                  |          | Step 3:<br>ted? Result<br>Incom<br>Pass         | Student          | Disposit                 | tion                     |             |
| ∷<br>Ω<br>Ω       | Email TEST<br>Cours<br>Student | MAILCOM MAILCOM Se Information  Disposition  Search: All Te  Search: All Te  B202104217  B202201169  B202201170 | xxt Columns<br>xxt Columns<br>Sloane<br>Nash<br>Russell | Go (<br>First Name<br>William<br>Thomas<br>Bobby | Cations<br>Primary Re<br>MI<br>MI<br>J<br>J<br>D | eport<br>Level         | Step 2:   | Actions >           Enrolled Date           01/16/2023           01/17/2023           01/12/2023  | Edit<br>5 No<br>5 Yes<br>5 Yes |          | Step 3:<br>ted? Result<br>Incom<br>Pass<br>Pass | Student          | Disposit                 | eset<br>tion Dat         |             |

- 7. When done, complete the process by clicking *Apply Changes*.
- 8. You are now done with this course.

|                                                                                                    |                                                                                                    |                                                                          |                                                                            |                                                                  |                                                      |                                                                                                    |                                                          |               |                               |                   |                      | _                                                 |    |
|----------------------------------------------------------------------------------------------------|----------------------------------------------------------------------------------------------------|--------------------------------------------------------------------------|----------------------------------------------------------------------------|------------------------------------------------------------------|------------------------------------------------------|----------------------------------------------------------------------------------------------------|----------------------------------------------------------|---------------|-------------------------------|-------------------|----------------------|---------------------------------------------------|----|
| 🇱 CourseInfo                                                                                                    | ×                                                                                                    | +                                                                        |                                                                            |                                                                  |                                                      |                                                                                                    |                                                          |               |                               | ~                 | -                    | U                                                 |    |
| $\leftarrow$ $\rightarrow$ G                                                                                                    | l kobe.vdł                                                                                                    | .virginia.gov/                                                           | /emscopy/f?p=                                                              | =163:11:14096                                                    | 428250620:::::                                       |                                                                                                    | Ê                                                        | ☆             | *                             | 坐                 |                      | -                                                 |    |
| 🍀 Admin - Provider/                                                                                                    | 🔿 WordPress L                                                                                                    | ogin 🛿 VDH                                                               | H Intranet – Re                                                            | 🌲 🛛 Beta EMS                                                     | Portal RGB to                                        | HEX Conv 🗱                                                                                                    | Beta Enrollment P                                        | 🗭 Gov         | Delivery Ad                   | lmi               |                      |                                                   | >  |
| An Agency of the Control                                                                                                    | Commonwealth of Virg                                                                                                    | jinia                                                                    |                                                                            |                                                                  |                                                      |                                                                                                    |                                                          |               | V                             | <u>(irginia.g</u> | <u>gov Fin</u>       | i <u>d an Age</u>                                 | ne |
| <b>VDH</b>                                                                                                    | VIRGINIA                                                                                                    | DEPAR<br>and promote                                                     | TMENI (                                                                    | of all people in V                                               | <b>LIH</b><br>√irginia                               |                                                                                                    |                                                          |               |                               |                   |                      |                                                   |    |
| 😑 Virginia EM                                                                                                    | /IS Portal                                                                                                    |                                                                          |                                                                            |                                                                  |                                                      |                                                                                                    |                                                          | 2             | R Christ                      | topher            | Crooks               | hanks `                                           | ~  |
| ش<br>Course                                                                                                    | o Comple                                                                                                    | tion an                                                                  | d Enrol                                                                    | lmont                                                            |                                                      |                                                                                                    |                                                          |               |                               |                   | Apply Cl             | hanges                                            | 7  |
| Course                                                                                                    | e comple                                                                                                    | tion an                                                                  | d Emoi                                                                     | ment                                                             |                                                      |                                                                                                    |                                                          |               |                               |                   | appi <b>y</b> ci     | in Bes                                            |    |
| E                                                                                                    |                                                                                                    |                                                                          |                                                                            |                                                                  |                                                      |                                                                                                    |                                                          |               |                               |                   |                      |                                                   |    |
| CROOKSHA                                                                                                    | ANKS, CHRISTOPH                                                                                                    | <b>IER A</b> - 450                                                       | N. HOUSTON S                                                               | ST., GLEN ALL                                                    | EN, VA 23059 C                                       | ertification# E20                                                                                                    | 1302592 Level E                                          | MT/P E        | xpiration                     | Date 10           | 0/31/20              | 24                                                |    |
| CROOKSHA                                                                                                    | ANKS, CHRISTOPH<br>@MAIL.COM<br>se Information                                                                                                    | IERA - 450                                                               | N. HOUSTON S                                                               | ST., GLEN ALL                                                    | EN, VA 23059 C                                       | ertification# E20                                                                                                    | 1302592 Level E<br>Detency                               | IMT/P E       | xpiration                     | Date 10           | 0/31/20:<br>Disposit | 24<br>tion                                        |    |
| CROOKSHA                                                                                                    | MNKS, CHRISTOPH<br>@MAIL.COM<br>se Information                                                                                                    | HERA - 450<br>S                                                          | N. HOUSTON S                                                               | ST., GLEN ALL                                                    | EN, VA 23059 C                                       | ertification# E20                                                                                                    | 1302592 Level E<br>betency                               | :MT/P E<br>St | xpiration<br>tep 3: St        | Date 10<br>audent | 0/31/20:<br>Disposit | 24<br>tion                                        |    |
| E CROOKSHA<br>Email TEST@<br>Course<br>Course<br>Course<br>Course<br>Course<br>Course                                                                                                    | MNKS, CHRISTOPP<br>@MAIL.COM<br>te Information<br>Disposition                                                                                      | HER A - 450<br>S                                                         | N. HOUSTON S                                                               | ST., GLEN ALL                                                    | EN, VA 23059 C                                       | ertification# E20                                                                                                    | 1302592 Level E<br>petency                               | St            | xpiration<br>tep <b>3:</b> St | Date 10           | 0/31/20.<br>Disposit | 24<br>iion                                        |    |
| E CROOKSHA<br>Email TEST@<br>Course<br>♀ Student 1                                                                                                    | MAIL.COM                                                                                                    | HER A - 450<br>S                                                         | N. HOUSTON S                                                               | ST., GLEN ALL                                                    | EN, VA 23059 C                                       | ertification# E20<br>2: Terminal Comp                                                                                              | 1302592 Level E<br>Detency                               | St            | tep 3: St                     | Date 10           | 0/31/20.<br>Disposit | 24<br>iion                                        |    |
| E CROOKSHA<br>Email TEST@<br>Course<br>♀ Student 1<br>♀ ↓                                                                                                    | ANKS, CHRISTOPH<br>@MAILCOM<br>we Information<br>Disposition<br>Search: All Te                                                                     | HER A - 450                                                              | N. HOUSTON S                                                               | ST., GLEN ALL                                                    | EN, VA 23059 C<br>Step 2<br>Doort -                  | ertification# E20<br>2: Terminal Comp                                                                                              | 1302592 Level E<br>petency                               | St            | tep 3: St                     | Date 10           | 0/31/20.<br>Disposit | 24<br>iion                                        |    |
| Image: Crooksha       Image: Crooksha       Imag                                                                                                    | MKS, CHRISTOPP<br>@MAILCOM<br>ee Information<br>Disposition<br>Search: All Te<br>Search: All Te                                                    | HER A - 450<br>S<br>MACON<br>Xt Columns<br>Last Name                     | N. HOUSTON S                                                               | ST., GLEN ALL ations Primary Reg MI                              | EN, VA 23059 C<br>Step 2<br>Dort -<br>Level Exp Date | ertification# E20 2: Terminal Comp Actions ~ Enrolled Date                                                                         | 1302592 Level E<br>petency Edit Competency Co            | :MT/P E       | xpiration<br>tep 3: St        | Date 10           | 0/31/200<br>Disposit | 24<br>iion<br>eset<br>tion Dat                    |    |
| Image: Crooksha       Image: Crooksha       Imag                                                                                                    | ANKS, CHRISTOPP<br>@MAILCOM<br>te Information<br>Disposition<br>Search: All Te<br>Certification#<br>B202104217                                     | IER A - 450<br>S<br>xt Columns<br>Last Name<br>Sloane                    | N. HOUSTON S<br><b>tep 1:</b> Applic<br><b>Go</b><br>First Name<br>William | eations Primary Reg MI H                                         | EN, VA 23059 C<br>Step 2<br>Dort<br>Level Exp Date   | ertification# E20 2: Terminal Comp Actions ~ Enrolled Date 01/16/2023                                                              | 1302592 Level E<br>Detency Edit Competency Co No         | IMT/P E       | Result                        | Date 10           | 0/31/202<br>Disposit | 24<br>tion<br>eset<br>tion Dat                    |    |
| Image: Second second secon | ANKS, CHRISTOPP<br>@MAIL_COM<br>ee Information<br>Disposition<br>Search: All Te<br>E Certification#<br>E B202104217<br>E B202201169                | IER A - 450<br>S<br>Xt Columns<br>Last Name<br>Sloane<br>Nash            | N. HOUSTON S<br><b>Go</b><br>First Name<br>William<br>Thomas               | ST., GLEN ALL ations Primary Reg MI H J                          | EN, VA 23050 C<br>Step 2<br>Dort •<br>Level Exp Date | ertification# E20           2: Terminal Comp           Actions ~           Enrolled Date           01/16/2023           01/17/2023 | 1302592 Level E<br>petercy Edit Competency Co No Yes     | MT/P E        | Result<br>Incompl<br>Pass     | Date 10           | 0/31/202<br>Disposit | 24<br>ion<br>eset<br>tion Dat<br>7/2023           |    |
| <ul> <li>CROOKSHA</li> <li>Email TEST(</li> <li>Course</li> <li>Student</li> <li>Student</li> <li>Q~</li> <li>IIIIIIIIIIIIIIIIIIIIIIIIIIIIIIIIIIII</li></ul>                                                                                                    | ANKS, CHRISTOPP<br>@MAILCOM<br>be Information<br>Disposition<br>Search: All Te<br>E Certification#<br>E B202104217<br>E B202201169<br>E B202201170 | HER A - 450<br>S<br>Xt Columns<br>Last Name<br>Sloane<br>Nash<br>Russell | N. HOUSTON S<br><b>Go</b><br>First Name<br>William<br>Thomas<br>Bobby      | ST., GLEN ALL<br>ations<br>Primary Rep<br>MI<br>H<br>J<br>J<br>D | EN, VA 23059 C<br>Step 2<br>Dort<br>Level Exp Date   | ertification# E20       2: Terminal Comp       Actions ~       Enrolled Date       01/16/2023       01/12/2023                     | 1302592 Level E<br>Detency Edit Competency Co No Yes Yes | mpleted?      | Result<br>Incompl<br>Pass     | Date 10           | 0/31/202<br>Disposit | 24<br>ion<br>eset<br>tion Dat<br>7/2023<br>7/2023 |    |

## Marking Competency for the "Not so Perfect" Class

### Step 1: Marking Terminal Competency

1. Select the Terminal Competency Icon for the class in question.

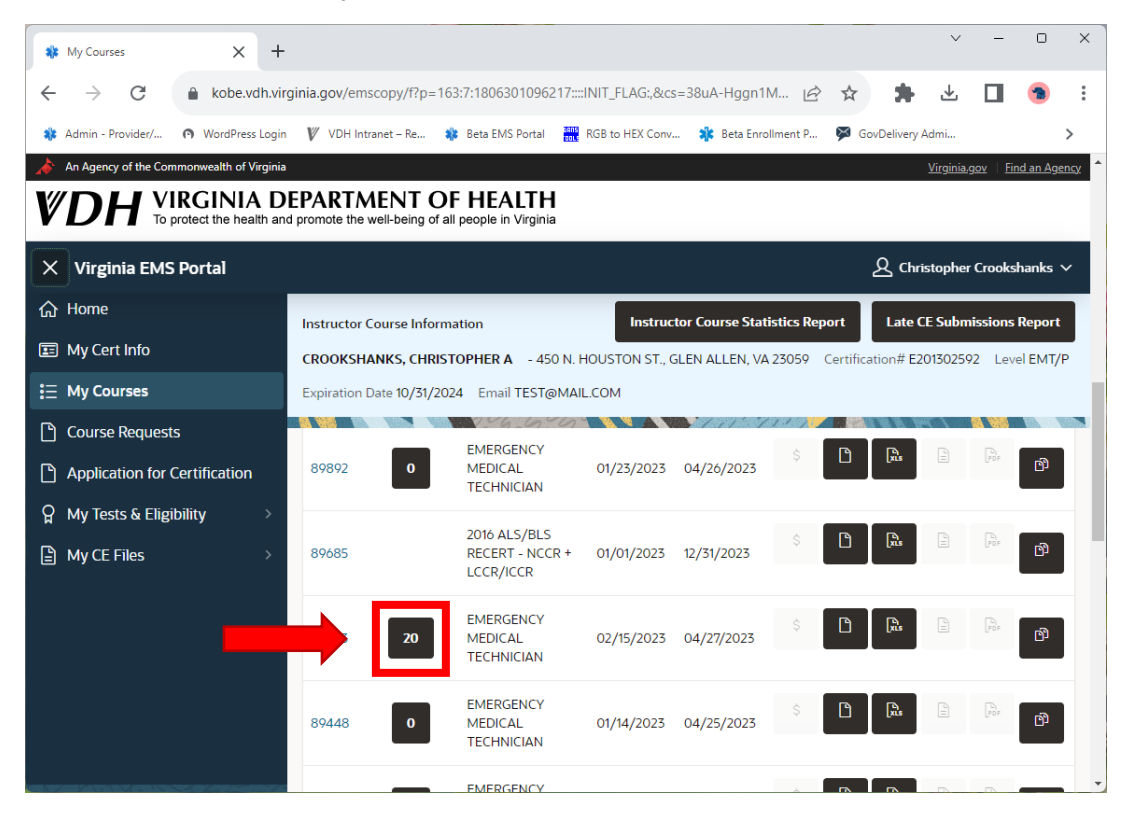

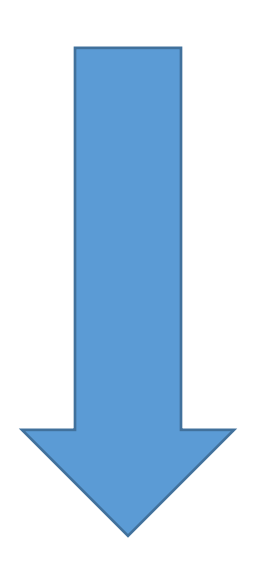

2. If needed, click the hamburger stack icon in the upper lefthand side of the screen to minimize the menu so you have more screen real estate.

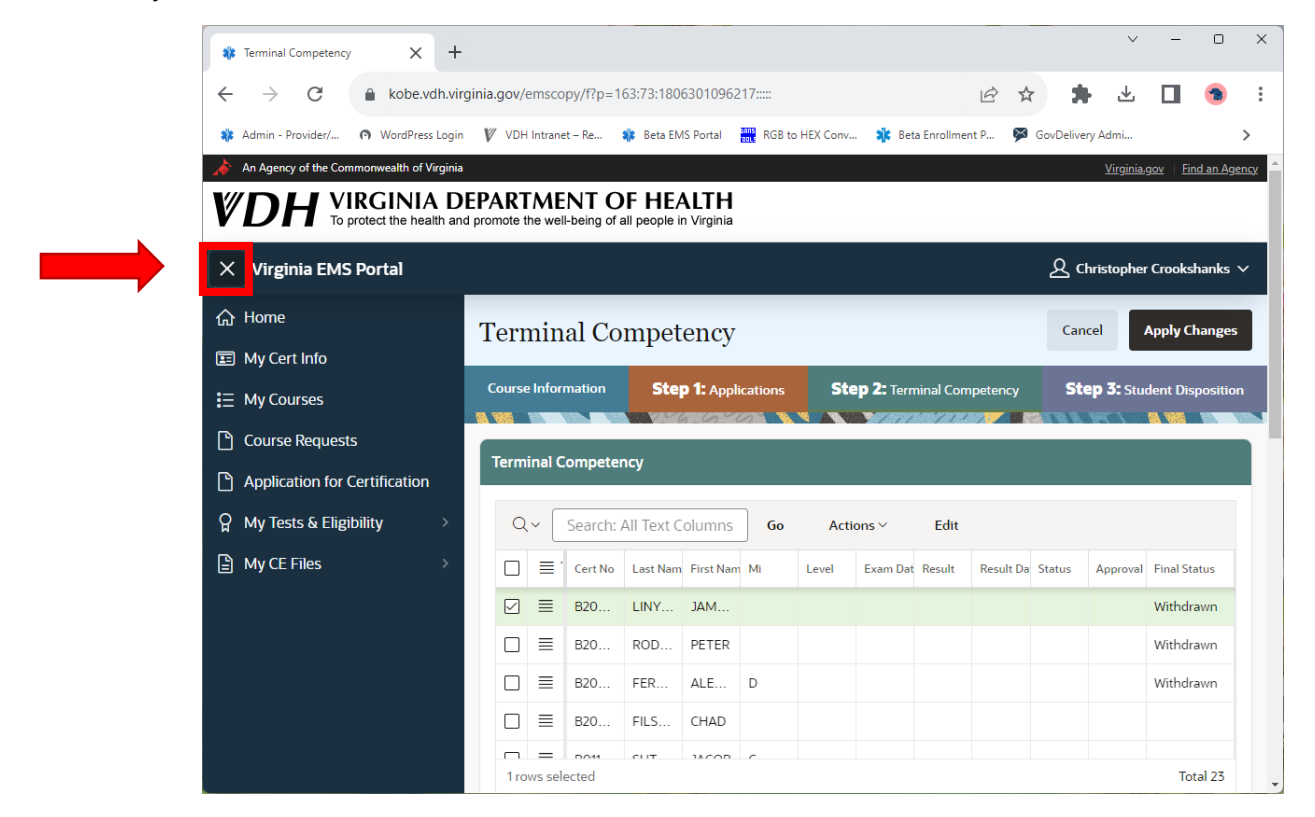

| 🍀 Te          | rminal Co     | mpetency  | x x            | +                       |                 |            |                   |           |            |             |          |             | ~                | -                        | D         | ×          |
|---------------|---------------|-----------|----------------|-------------------------|-----------------|------------|-------------------|-----------|------------|-------------|----------|-------------|------------------|--------------------------|-----------|------------|
| $\leftarrow$  | $\rightarrow$ | G         | l kobe.v       | /dh.virginia.           | gov/emscop      | y/f?p=16   | 3:73:180630109    | 6217::::: |            |             | È        | *           | ⊻                |                          | -         | :          |
| 🎎 Ad          | lmin - Pro    | /ider/    | WordPres       | ss Login 🛛 🕅            | VDH Intranet    | - Re 🕯     | 🛊 Beta EMS Portal | RGB to    | HEX Conv   | 🇱 Beta Enro | llment P | SovDeliver  | y Admi           |                          |           | >          |
| An An         | Agency o      | f the Cor | mmonwealth of  | Virginia                | DTAACN          |            |                   |           |            |             |          |             | <u>Virginia,</u> | g <u>ov</u>   <u>Fin</u> | nd an Age | <u>ncy</u> |
| VI            | JF            | То        | protect the he | A DEPA<br>alth and prom | note the well-t | being of a | F FIEALIF         | a         |            |             |          |             |                  |                          |           |            |
|               | Virgini       | a EMS     | 6 Portal       |                         |                 |            |                   |           |            |             |          | ይ           | ristopher        | Crooks                   | hanks 丶   | ~          |
| <b>☆</b><br>⋿ | Ter           | min       | al Con         | npeten                  | cy              |            |                   |           |            |             |          | Cano        | el .             | Apply Cl                 | hanges    |            |
| ≣             | -             | Course    | Information    |                         | Step 1:         | Applicati  | ions              | Step 2    | Terminal ( | Competency  |          | Step 3      | Student          | Disposi                  | tion      |            |
| C<br>C        | Teri          | minal (   | Competency     | y                       |                 |            |                   |           |            |             |          |             |                  |                          |           |            |
| ନ୍ମ           | (             | ٦~ [      | Search: All    | Text Colun              | nns Go          | A          | ctions∨ E         | dit       |            |             |          |             |                  |                          |           |            |
| Ê             |               | ) =       | . Cert No      | Last Name               | First Name      | Mi         | Level             | Exam Date | Result     | Result Date | Status   | Approval Da | Final Stat       | us                       |           |            |
|               |               |           | B2023          | LINYEAR                 | JAMAL           |            |                   |           |            |             |          |             | Withdra          | wn                       |           |            |
|               |               | ] ≣       | B20210         | RODEN                   | PETER           |            |                   |           |            |             |          |             | Withdra          | wn                       |           |            |
|               |               | ) ≣       | B2023          | FERNA                   | ALEXA           | D          |                   |           |            |             |          |             | Withdra          | wn                       |           |            |
|               |               | ) ≣       | B2023          | FILSON                  | CHAD            |            |                   |           |            |             |          |             |                  |                          |           |            |
|               | 1             | n 😑       | lected         | CUTUEE                  | 14COB           | C          |                   |           |            |             |          |             |                  | Tot                      | tal 23    |            |

- 1. Since no class is perfect, like the example above, how does one mark students who have withdrawal or failed out of the program during the course?
  - a. Nothing has changed about this process, it's just hidden—albeit illogically—behind Step 3 Student Disposition.
  - b. To mark students as withdrawn or failed during the course, click on Step 3 and change the student status for those who meet the criteria.

| -            | Term  | inal Competen           | ev X                                | +                  |                                  |                 |                        |                   |            |           |                | $\sim$             | -             | 0 ×              |
|--------------|-------|-------------------------|-------------------------------------|--------------------|----------------------------------|-----------------|------------------------|-------------------|------------|-----------|----------------|--------------------|---------------|------------------|
| ←            | _     | > C                     | kobe.vd                             | h.virginia.gov/    | emscopy/f?p                      | =163:73:18063   | 301096217:::::         |                   |            | Ŕ         | ☆ ♣            | .↓.                |               | <b>.</b>         |
|              | Admi  | n - Provider/           | WordPress                           | Login <b>V</b> VDF | Intranet – Re                    | 🎎 Beta EMS      | Portal RGB ti          | o HEX Conv 就      | Beta Enro  | ollment P | GovDelivery    | Admi               |               | • .<br>>         |
| <u> </u>     | An Ag | gency of the Co         | ommonwealth of Vi                   | rginia             |                                  |                 |                        |                   |            |           |                | <u>Virginia.go</u> | <u>v</u> Find | an Agency        |
| V            | Ľ     | ) <i>H</i> <sup>v</sup> |                                     | DEPAR              |                                  | OF HEA          | LTH<br>Virginia        |                   |            |           |                |                    |               |                  |
|              | )     |                         |                                     |                    | ine tren penig                   | or an poople at |                        |                   |            |           | 0              |                    |               |                  |
|              | j VI  | rginia EM               | S Portal                            |                    |                                  |                 |                        |                   |            |           | 쓰애             | nstopher (         | .rooksha      | nks 🗸            |
| <u>ଜ</u>     | 1     | Termiı                  | nal Com                             | petency            |                                  |                 |                        |                   |            |           | Cance          |                    | pply Cha      | nges             |
|              |       | Course                  | Information                         |                    | Step 1: Appl                     | cations         | Step                   | 2:1               |            |           | Step 3:        | Student D          | )ispositio    | on               |
|              |       |                         |                                     |                    |                                  |                 |                        |                   |            |           |                |                    |               |                  |
| Ľ            |       | Terminal                | Competency                          |                    |                                  |                 |                        |                   |            |           |                |                    |               |                  |
|              | Ľ     |                         |                                     |                    |                                  |                 |                        |                   |            |           |                |                    |               |                  |
| д<br>Г       |       | Q~ [                    | Search: All T                       | ext Columns        | Go                               | Actions ~       | Edit                   |                   |            |           |                |                    |               |                  |
|              |       |                         | Cert No                             | Last Name Fir      | st Name Mi                       | Level           | Exam Date              | Result Re         | esult Date | Status    | Approval Dat   | Final Statu        | s             |                  |
|              |       |                         | B2023                               | LINYEAR JA         |                                  |                 |                        |                   |            |           |                | Withdraw           | n             |                  |
|              |       |                         | B2023                               | FERNA AL           | EXA D                            |                 |                        |                   |            |           |                | Withdraw           | n             |                  |
|              |       |                         | B2023                               | FILSON CH          | IAD                              |                 |                        |                   |            |           |                |                    |               |                  |
|              |       |                         | D04139                              |                    | COB C                            |                 |                        |                   |            |           |                |                    |               |                  |
|              |       | 1 rows se               | elected                             |                    |                                  |                 |                        |                   |            |           |                |                    | Total         | 23               |
| *            | Cours | elnfo                   | ×                                   | +                  |                                  |                 |                        |                   |            |           |                | ~                  | -             | o ×              |
| ÷            | _     | G                       | l kobe.vd                           | h.virginia.gov/    | emscopy/f?p                      | =163:11:18063   | 301096217:::::         |                   |            | Ē         | ☆ 🗯            | ⊥                  |               | <b>a</b> :       |
| <b>s):</b> A | Admir | n - Provider/           | WordPress                           | Login 🛿 VDF        | i Intranet – Re                  | 🍀 🛛 Beta EMS    | Portal Tons RGB to     | o HEX Conv 翁      | Beta Enro  | ollment P | SovDelivery    | Admi               |               | >                |
| <i>*</i> /   | An Ag | jency of the Co         | mmonwealth of Vir                   | ginia              |                                  |                 |                        |                   |            |           |                | <u>Virginia.go</u> | ov   Find     | <u>an Agency</u> |
| V            | D     | ) <b>H</b> <sup>∨</sup> | <b>IRGINIA</b><br>protect the healt | h and promote      | TMENT<br>the well-being          | OF HEA          | <b>LTH</b><br>Virginia |                   |            |           |                |                    |               |                  |
| =            | Vii   | rginia EM               | S Portal                            |                    |                                  |                 |                        |                   |            |           | ይ ch           | ristopher (        | Crooksha      | anks ∨           |
| ~            |       | Build From              |                                     |                    |                                  |                 |                        |                   | _          |           |                |                    |               |                  |
| ۵<br>۳       | (     | Course                  | Comple                              | etion an           | d Enrol                          | lment           |                        |                   |            |           | Canc           | el A               | pply Cha      | inges            |
| •            | C     | ROOKSHA                 | NKS, CHRISTOP                       | HER A - 450        | N. HOUSTON                       | ST., GLEN ALL   | EN, VA 23059           | Certification# E2 | 01302592   | Level EM  | 1T/P Expirati  | on Date <b>10</b>  | /31/2024      | ı                |
| :=<br>P      | E     | Email TEST@             | MAIL.COM                            | _                  | <b>A a a b b b b b b b b b b</b> |                 | <b>Bhar</b> a          |                   |            |           | 64-m 7         |                    |               |                  |
|              |       | Course                  | Information                         | 2                  | tep 1: Appli                     | cations         | Step .                 | 4: Terminal Com   | npetency   |           | Step 5:        | Student L          | Dispositio    | in               |
| с<br>0       | 1     | Student [               |                                     |                    |                                  |                 |                        |                   |            |           |                |                    |               |                  |
| ¤<br>٩       | Ľ     | Student                 | rsposition                          |                    |                                  |                 |                        |                   |            |           |                |                    |               |                  |
|              |       | Q~ [                    | Search: All T                       | ext Columns        | Go                               | Primary Re      | port 🔻                 | Actions ~         | Edit       |           |                |                    | 🖯 Res         | et               |
|              |       |                         | · Certification#                    | Last Name          | First Name                       | М               | Level Exp Date         | Enrolled          |            |           | npleted: Resul | t                  | ompletic      | n Dat            |
|              |       |                         | B202102811                          | Penley             | Connor                           | R               |                        | 02/13/202         | 3 No       |           |                | •                  |               |                  |
|              |       |                         | B202203895                          | Simpson            | Otevious                         |                 |                        | 02/17/202         | 3 No       |           | Fail           |                    |               |                  |
|              |       |                         | B202301369                          | Hughes             | Justin                           | J               |                        | 02/13/202         | 3 No       |           | With           | mplete<br>drawn    | _             |                  |
|              |       | 1 rows se               | elected                             |                    |                                  |                 |                        |                   |            |           |                |                    | Tota          | 23               |

2. Click *Apply Changes* to save the records.

| 🍀 C         | CourseInfo X +                                                                                                    |
|-------------|----------------------------------------------------------------------------------------------------|
| ~           | → C le kobe.vdh.virginia.gov/emscopy/f?p=163:11:1806301096217:::::                                                                                                    |
| 🎎 A         | Admin - Provider/ 🕥 WordPress Login 🦞 VDH Intranet – Re 🎄 Beta EMS Portal 🚟 RGB to HEX Conv 🎄 Beta Enrollment P 🗭 GovDelivery Admi >                                                                                                    |
| _ ▲<br>     | An Agency of the Commonwealth of Virginia Virginia.                                                                                                    |
| V           | DT To protect the health and promote the well-being of all people in Virginia                                                                                                    |
| ≡           | Virginia EMS Portal & Christopher Crookshanks ~                                                                                                    |
| ଜ           | Course Completion and Enrollment                                                                                                    |
|             | CROOKSHANKS, CHRISTOPHER A - 450 N. HOUSTON ST., GLEN ALLEN, VA 23059 Certification# E201302592 Level EMT/P Expiration Date 10/31/2024                                                                                                    |
| :=<br>•     | Email TEST@MAIL.COM                                                                                                    |
|             | Course information Step 1. Applications Step 2. Terminal Competency Step 3. Student Disposition                                                                                                    |
| ୍ଳ          | Student Disposition                                                                                                    |
|             |                                                                                                    |
|             | Q >     Search: All Text Columns     Go     Primary Report     Actions >     Edit     Edit     Edit     Edit                                                                                                    |
|             | Image: Second Second |
|             | □ ≡ 8202203895 Simpson Otevious 02/17/2023 No Fail                                                                                                    |
|             | □                                                                                                    |
|             | 1 rows selected Total 23                                                                                                    |
| 🍀 C         | CourseInfo X +                                                                                                    |
| ~           | → C le kobe.vdh.virginia.gov/emscopy/f?p=163:11:1806301096217:::::                                                                                                    |
| <b>\$</b> A | Admin - Provider/ 🕥 WordPress Login 🦞 VDH Intranet – Re 🎄 Beta EMS Portal 🚟 RGB to HEX Conv 🎄 Beta Enrollment P 🗭 GovDelivery Admi >                                                                                                    |
| _ ▲<br>     | An Agency of the Commonwealth of Virginia Virginia.                                                                                                    |
| V           | DT To protect the health and promote the well-being of all people in Virginia                                                                                                    |
| ≡           | Virginia EMS Portal                                                                                                    |
| ŵ           | Course Completion and Enrollment Cancel Apply Changes                                                                                                    |
|             | CROOKSHANKS, CHRISTOPHER A - 450 N. HOUSTON ST., GLEN ALLEN, VA 23059 Certification# E201302592 Level EMT/P Expiration Date 10/31/2024                                                                                                    |
|             |                                                                                                    |
|             | Course information Step 1. Applications Step 2. Terminal Competency Step 3. Student Disposition                                                                                                    |
| ୍ଳ          | Student Disposition                                                                                                    |
|             |                                                                                                    |
|             | Q ×     Search: All Text Columns     Go     Primary Report     ▼     Actions ×     Edit     Edit     E Reset                                                                                                    |
|             | Image: Certification#     Last Name     First Name     MI     Level     Exp Date     Enrolled Date     Completion/Completed?     Result     Completion Dat       Image: Certification#     B202102811     Penley     Connor     R     02/13/2023     No     Withdrawn     04/27/2023                                                                                                    |
|             | □                                                                                                    |
|             | □                                                                                                    |
|             | 1 rows selected Total 23                                                                                                    |

3. When returning to *Step 2 – Terminal Competency*, you will see that all the students with a status are listed at the top of the roster.

|               | erminal Competenc                                                   | y X                                                            | +                                                                |                                                          |                         |                |                  |        |                   |         |              | $\sim$           | -                                           | 0              |
|---------------|---------------------------------------------------------------------|----------------------------------------------------------------|------------------------------------------------------------------|----------------------------------------------------------|-------------------------|----------------|------------------|--------|-------------------|---------|--------------|------------------|---------------------------------------------|----------------|
| $\leftarrow$  | $\rightarrow$ G                                                     | l kobe.v                                                       | dh.virginia.go                                                   | v/emscopy/1                                              | f?p=163:73:             | 1806301096     | 217:::::         |        |                   | ₫ ☆     | *            | ⊻                |                                             | -              |
| 🎎 Ac          | dmin - Provider/                                                    | WordPress                                                      | Login 🕅 🗸                                                        | /DH Intranet – R                                         | le 🍀 Bet                | a EMS Portal   | RGB to HEX       | Conv   | 🕻 Beta Enrollment | : P 🗭 G | ovDelivery A | dmi              |                                             |                |
| 🗼 Ar          | n Agency of the Cor                                                 | mmonwealth of V                                                | irginia                                                          |                                                          |                         |                |                  |        |                   |         |              | <u>Virginia.</u> | g <u>ov</u>   <u>Fin</u>                    | d an A         |
| <b>VI</b>     |                                                                     | protect the hea                                                | th and promo                                                     | te the well-bei                                          | I OF H                  | De in Virginia |                  |        |                   |         |              |                  |                                             |                |
|               | Virginia EMS                                                        | 5 Portal                                                       |                                                                  |                                                          |                         |                |                  |        |                   |         | A Chris      | topher           | r Crooksł                                   | nank           |
| <b>ፌ</b>      | Termin                                                              | nal Com                                                        | petenc                                                           | у                                                        |                         |                |                  |        |                   |         | Cancel       |                  | Apply Ch                                    | ang            |
| ≣             | Course Information Step 1: Applications Step 2: Terminal Competency |                                                                |                                                                  |                                                          |                         |                |                  | 2      | itep 3: s         | tudent  | Disposit     | ion              |                                             |                |
| ľ             | Terminal Competency                                                 |                                                                |                                                                  |                                                          |                         |                |                  |        |                   |         |              |                  |                                             |                |
| ß             | Terminal                                                            |                                                                |                                                                  |                                                          |                         |                |                  |        |                   |         |              |                  |                                             |                |
| ሮ<br>ନ        | Terminal C<br>Q ~                                                   | Search: All                                                    | Text Columr                                                      | ns Go                                                    | Actions                 | s∼ E           | dit              |        |                   |         |              |                  |                                             |                |
| டு<br>ஓ<br>பி | Terminal (<br>Q~ [<br>□ ≡                                           | Search: All                                                    | Fext Columr<br>Last Name                                         | IS Go                                                    | Actions<br>Mi           | s∨ E<br>Level  | dit<br>Exam Date | Result | Result Date       | Status  | Approva      | al Date F        | Final Statu                                 | IS             |
| 2<br>2<br>2   | Q~     [       Q~     [       □     ≡                               | Search: All<br>Cert No<br>B20230                               | Fext Columr<br>Last Name<br>HUGHES                               | Go<br>First Name<br>JUSTIN                               | Actions<br>Mi<br>J      | s∨ Eo<br>Level | dit<br>Exam Date | Result | Result Date       | Status  | Approv       | al Date I        | Final Statu<br>Fail                         | IS             |
| 2<br>2<br>2   | Q ~ [       □       □       □       □       □       □               | Search: All <sup>*</sup><br>Cert No<br>B20230<br>B20230        | Fext Column<br>Last Name<br>HUGHES<br>LINYEAR                    | First Name JUSTIN JAMAL                                  | Actions<br>Mi           | s∨ Er<br>Level | dit<br>Exam Date | Result | Result Date       | Status  | Approv       | al Date F        | Final Statu<br>Fail<br>Withdraw             | ıs             |
| ר<br>ק<br>ב   |                                                                     | Search: All<br>Cert No<br>B20230<br>B20230<br>B20210           | Fext Column<br>Last Name<br>HUGHES<br>LINYEAR<br>PENLEY          | First Name JUSTIN JAMAL CONNOR                           | Actions<br>Mi<br>J<br>R | s × Ei         | dit<br>Exam Date | Result | Result Date       | Status  | Approv       | al Date H        | Final Statu<br>Fail<br>Withdraw<br>Withdraw | ıs<br>m        |
| 2<br>11<br>11 |                                                                     | Search: All<br>Cert No<br>B20230<br>B20230<br>B20210<br>B20210 | Text Column<br>Last Name<br>HUGHES<br>LINYEAR<br>PENLEY<br>RODEN | S Go<br>First Name<br>JUSTIN<br>JAMAL<br>CONNOR<br>PETER | Actions<br>Mi<br>J<br>R | E Level        | dit<br>Exam Date | Result | Result Date       | Status  | Approv       | al Date F        | Final Statu<br>Fail<br>Withdraw<br>Withdraw | ıs<br>/n<br>/n |

### Step 3: Marking Terminal Competency

1. Double click in the first field in the *Results* column to begin entering competency results for each student.

| -B- 10       | rminal Competency     | ×                                                                 | +                                                      |                                      |                   |                                  |                 |           |                 |        | `                | / -                            | 0                    |
|--------------|-----------------------|-------------------------------------------------------------------|--------------------------------------------------------|--------------------------------------|-------------------|----------------------------------|-----------------|-----------|-----------------|--------|------------------|--------------------------------|----------------------|
| <del>(</del> | $\rightarrow$ G       | l kobe.ve                                                         | dh.virginia.g                                          | ov/emscopy/                          | f?p=163:73:1      | 1806301096                       | 217:::::        |           |                 | 6 \$   | * *              | , 🔲                            | -                    |
| 🚯 Ad         | lmin - Provider/      | WordPress                                                         | Login 🕅                                                | VDH Intranet – F                     | le 🍀 Beta         | a EMS Portal                     | RGB to HEX (    | Conv 🗚    | Beta Enrollment | P 🇭    | GovDelivery Admi |                                |                      |
| An           | Agency of the Com     | nmonwealth of V<br>RGINIA<br>protect the hea                      | irginia<br>DEPA<br>Ith and promo                       | RTMEN<br>ote the well-be             | T OF H            | <b>EALTH</b><br>Dile in Virginia |                 |           |                 |        | <u>Virgir</u>    | nia.gov   Fir                  | <u>ıd an Ag</u>      |
| ≡ \<br>_     | Virginia EMS          | Portal                                                            |                                                        |                                      |                   |                                  |                 |           |                 |        | 오 Christopł      | ner Crooks                     | hanks                |
| 5            | Termin                | al Com                                                            | petenc                                                 | сy                                   |                   |                                  |                 |           |                 |        | Cancel           | Apply C                        | hanges               |
| ≣            | Course I              | nformation                                                        | VAXORC                                                 | Step 1: A                            | pplications       |                                  | Step 2: Ter     | minal Com | npetency        |        | Step 3: Stude    | nt Disposi                     | tion                 |
|              |                       |                                                                   |                                                        |                                      |                   |                                  |                 |           |                 |        |                  |                                |                      |
| )            | Terminal C            | Competency                                                        |                                                        |                                      |                   |                                  |                 |           |                 |        |                  |                                |                      |
| )            |                       | Search: All                                                       | Text Colum                                             | ns Go                                | Actions           | ;∨ Ed                            | it              |           |                 |        |                  |                                |                      |
|              |                       | Search: All                                                       | Text Colum<br>Last Name                                | ns <b>Go</b><br>First Name           | Actions           | ;∨ Ed                            | it<br>Exam Date | Result    | Result Date     | Status | Approval Dat     | Final Stat                     | us                   |
|              | Q ~ [       □       Ξ | Search: All Cert No<br>B20230                                     | Text Colum<br>Last Name<br>HUGHES                      | ns Go<br>First Name<br>JUSTIN        | Actions           | e∼ Ed                            | it<br>Exam Date | Result    | Result Date     | Status | Approval Dat     | Final Stat                     | us                   |
|              |                       | Search: All <sup>*</sup><br>Cert No<br>B20230                     | Text Colum<br>Last Name<br>HUGHES<br>LINYEAR           | First Name JUSTIN JAMAL              | Actions           | ev Ed                            | it<br>Exam Date | Result    | Result Date     | Status | Approval Dat     | Final Stat<br>Fail<br>Withdray | us<br>vn             |
|              |                       | Search: All <sup>7</sup><br>Cert No<br>B20230<br>B20230<br>B20210 | Text Colum<br>Last Name<br>HUGHES<br>LINYEAR<br>PENLEY | First Name JUSTIN JAMAL CONNOR       | Actions<br>J<br>R | Ed                               | it<br>Exam Date | Result    | Result Date     | Status | Approval Dat     | Final Stat                     | us<br>vn<br>vn       |
| ))           |                       | Search: All <sup>7</sup><br>Cert No<br>B20230<br>B20210<br>B20210 | LINYEAR<br>PENLEY<br>RODEN                             | First Name JUSTIN JAMAL CONNOR PETER | Actions<br>J<br>R | ε∼ Ed                            | it<br>Exam Date | Result    | Result Date     | Status | Approval Dat     | Final Stat                     | us<br>vn<br>vn<br>vn |

2. You will notice that the cells are grey out. You are not permitted to mark a competency result for a student that has withdrawn or failed out of your program.

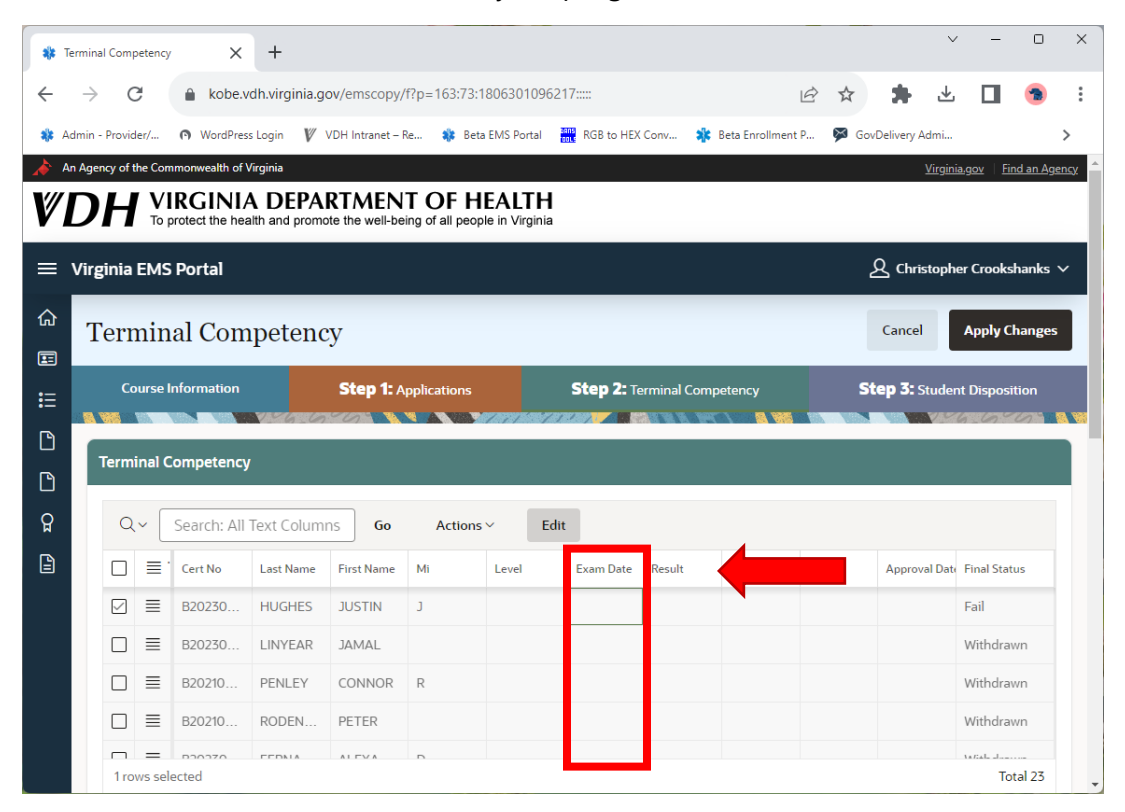

3. Scroll down in the table until you see an Exam Date cell that is white and begin entering the date of the exam from this point forward.

| 🍀 Te         | erminal Competen                        | cy X           | +               |                             |             |                           |         |         |     |         |          |               |       |            | ~       | -                        | 0                | ×          |
|--------------|-----------------------------------------|----------------|-----------------|-----------------------------|-------------|---------------------------|---------|---------|-----|---------|----------|---------------|-------|------------|---------|--------------------------|------------------|------------|
| $\leftarrow$ | $\rightarrow$ G                         | 🔒 kobe.v       | /dh.virginia.go | ov/emscopy/                 | f?p=163:73: | 18063010962               | 17::::: |         |     |         |          |               | 7     | *          | ⊎       |                          | -                | :          |
| 🍀 Ac         | dmin - Provider/                        | WordPres       | ss Login 🛛 🕅 🛛  | VDH Intranet – F            | le 🍀 Bet    | ta EMS Portal             | RGB to  | HEX Con | / 🗚 | Beta En | rollment | P 🗭           | GovDe | livery Adm | ni      |                          |                  | >          |
| 👍 Ar         | n Agency of the Co                      | ommonwealth of | Virginia        |                             |             |                           |         |         |     |         |          |               |       | <u>Vir</u> | rginia. | g <u>ov</u>   <u>Fir</u> | n <u>d an Ag</u> | ency       |
| VI           | DH Y                                    | protect the he | A DEPA          | RTMEN<br>ote the well-be    | T OF H      | IEALTH<br>ple in Virginia |         |         |     |         |          |               |       |            |         |                          |                  |            |
| = 1          | — Virginia EMS Portal                   |                |                 |                             |             |                           | <       |         | Д   | 23      |          | ><br>bristoph |       |            | Crooks  | hanks                    | ~                |            |
|              | engine ziri                             |                |                 |                             |             | _                         | s       | м       | Т   | W       | т        | F             | S     |            | _       |                          |                  |            |
|              | Termi                                   | nal Con        | npetenc         | y                           |             |                           |         |         |     |         |          |               | 1     | icel       | 4       | Apply C                  | hanges           |            |
| :=           | Course Information Step 1- Applications |                |                 |                             |             |                           | 2       | 3       | 4   | 5       | 6        | 7             | 8     | 5: Stu     | dent    | Disposi                  | tion             |            |
| :=<br>[]     |                                         |                |                 |                             |             |                           | 9       | 10      | 11  | 12      | 13       | 14            | 15    | V          | 150     | 69                       | 6                | <b>a w</b> |
|              | Q~ Search: All Text Colum               |                |                 | ns <b>Go Actions</b> ✓ Edit |             |                           | t<br>16 | 17      | 18  | 18 19   |          | 21            | 22    |            |         |                          |                  |            |
|              |                                         | Cert No        | Last Name       | First Name                  | Mi          | Level                     | 23      | 24      | 25  | 26      | 27       | 28            | 29    | proval I   | Date I  | Final Stat               | us               |            |
| д<br>ГЛ      |                                         | B20210         | RODEN           | PETER                       |             |                           | 70      |         |     |         |          |               |       |            |         | Withdrav                 | wn               |            |
|              |                                         | B20230         | FERNA           | ALEXA                       | D           |                           | 50      | _       |     |         | -        | 5             | 0     |            |         | Withdrav                 | wn               |            |
|              |                                         | B20230         | FILSON          | CHAD                        |             |                           | 1       | ð       |     |         |          |               |       |            |         |                          |                  |            |
|              |                                         | B011281        | SUTLIFF         | JACOB                       | С           |                           |         |         |     |         |          |               |       |            |         |                          |                  |            |
|              |                                         | B20230         | MOORE           | THOMAS                      |             |                           |         |         |     |         |          |               |       |            |         |                          |                  |            |
|              |                                         | B20230         | CONOVER         | TREVOR                      | J           |                           |         |         |     |         |          |               |       |            |         |                          |                  |            |
|              | 1 rows s                                | elected        |                 |                             |             |                           |         |         |     |         |          |               |       |            |         | Tot                      | tal 23           |            |

4. For the remainder of the process, pick up **Step 2** on page 8 through **Step 3** on page 10 above.